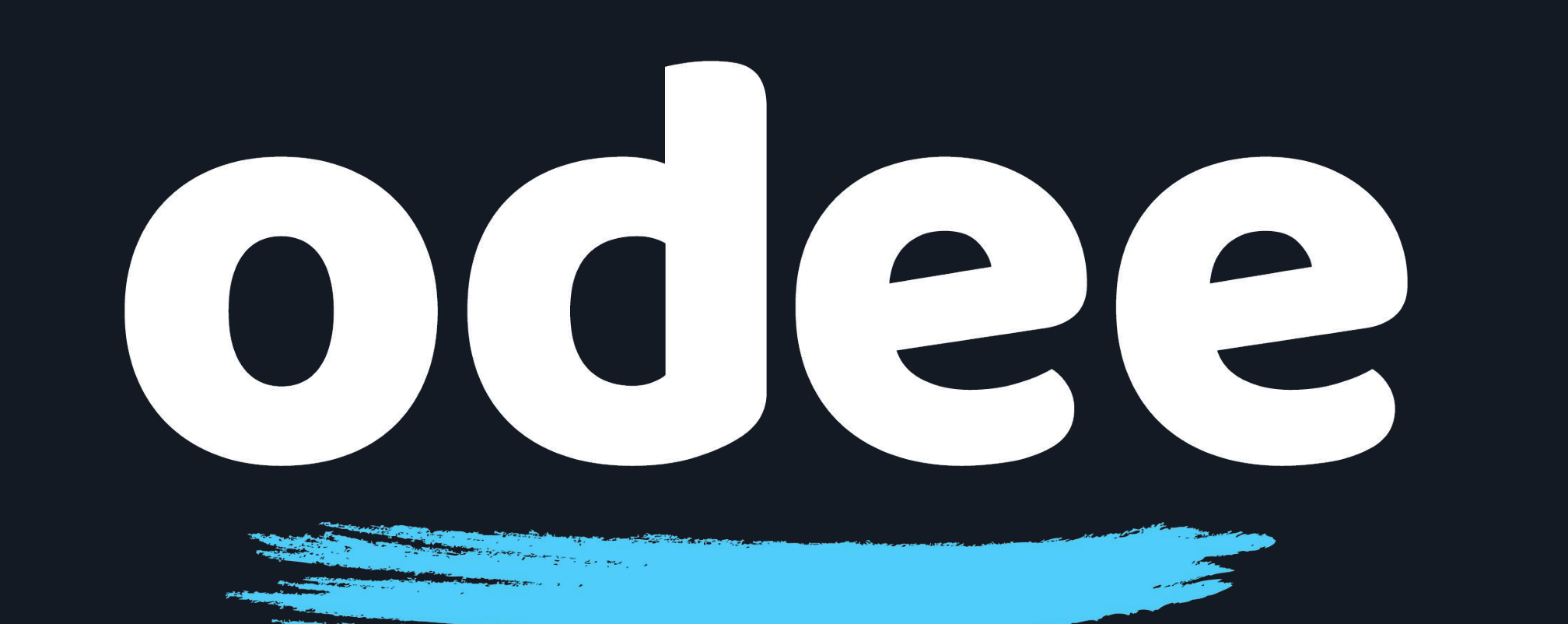

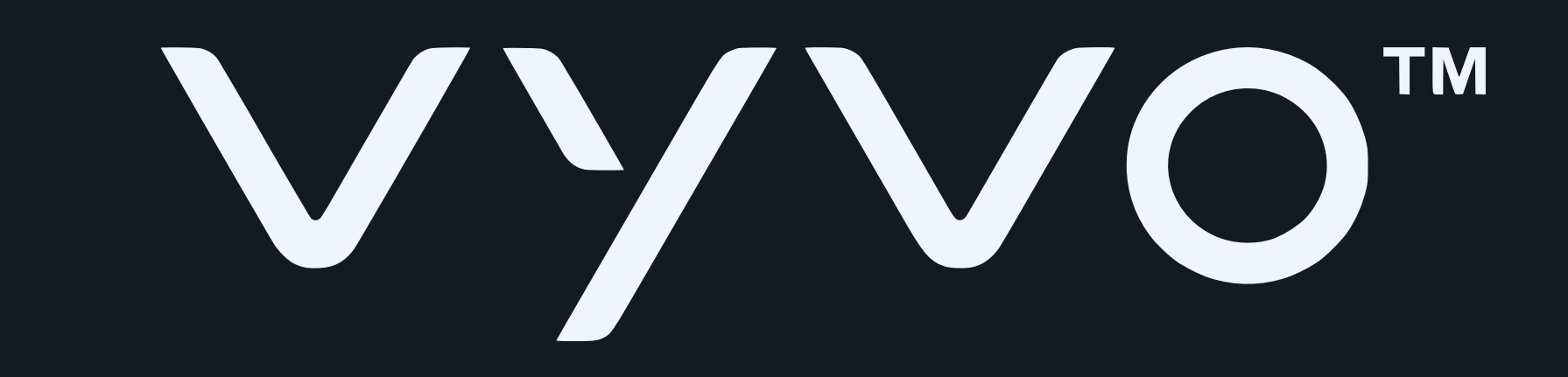

## เพิ่มบัตร OdeePay ใน BioSense วอทช์ ของคุณ

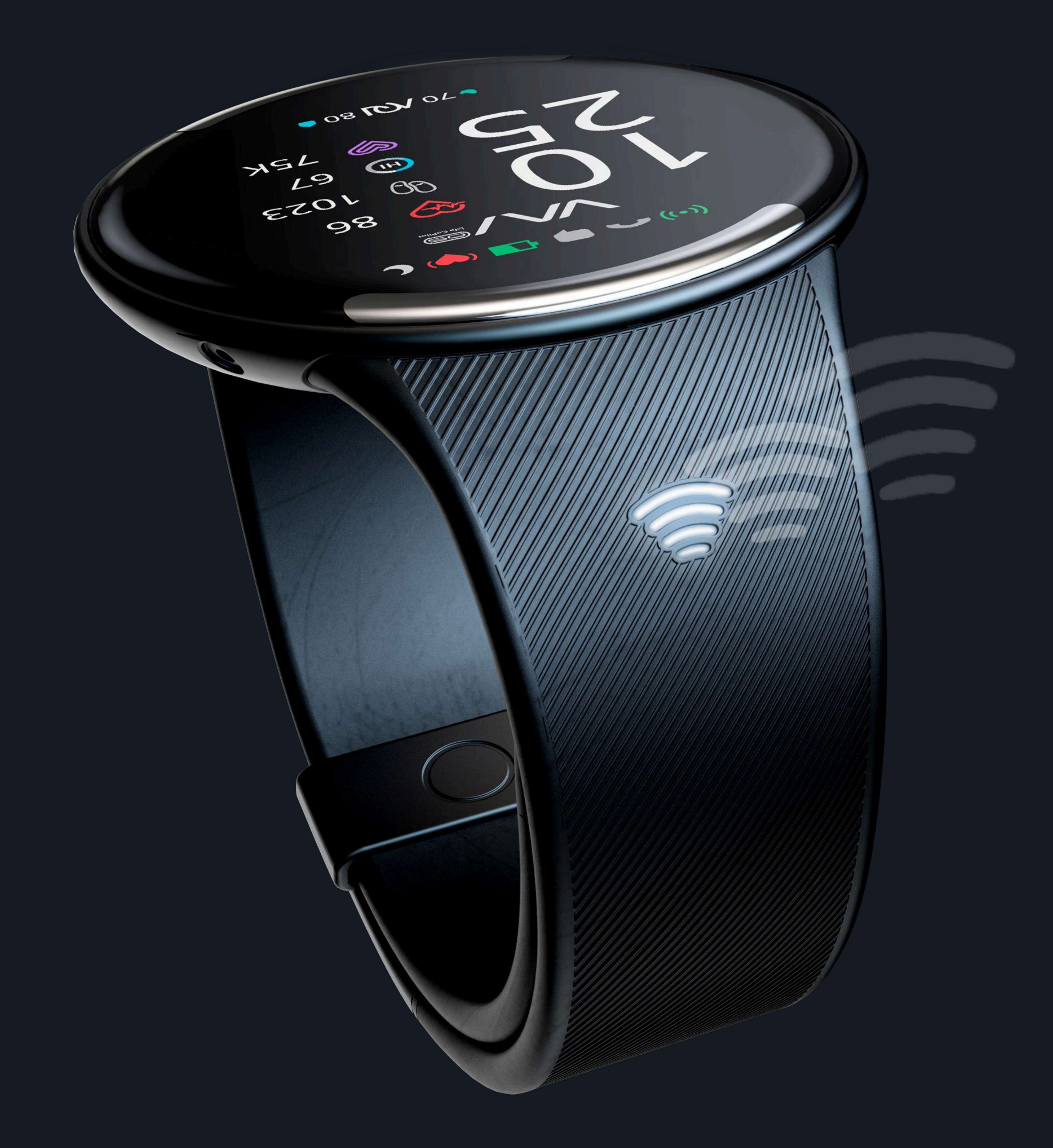

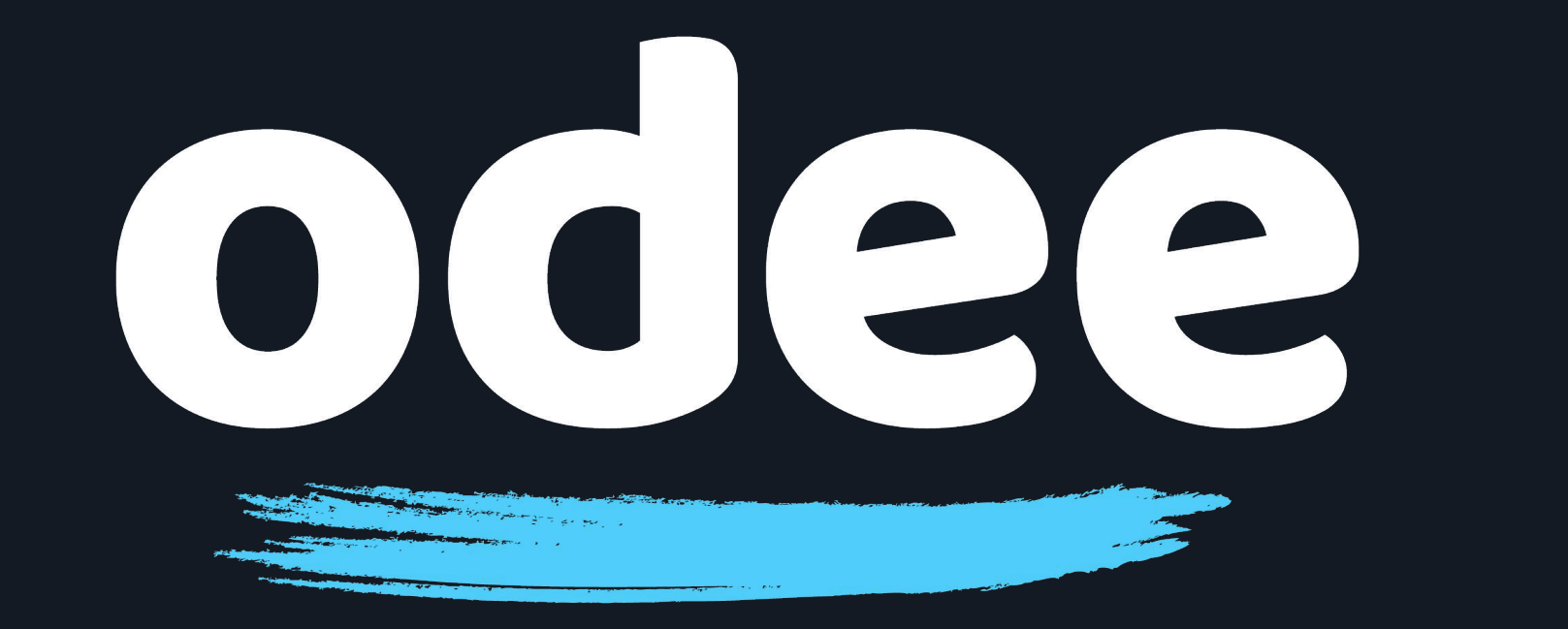

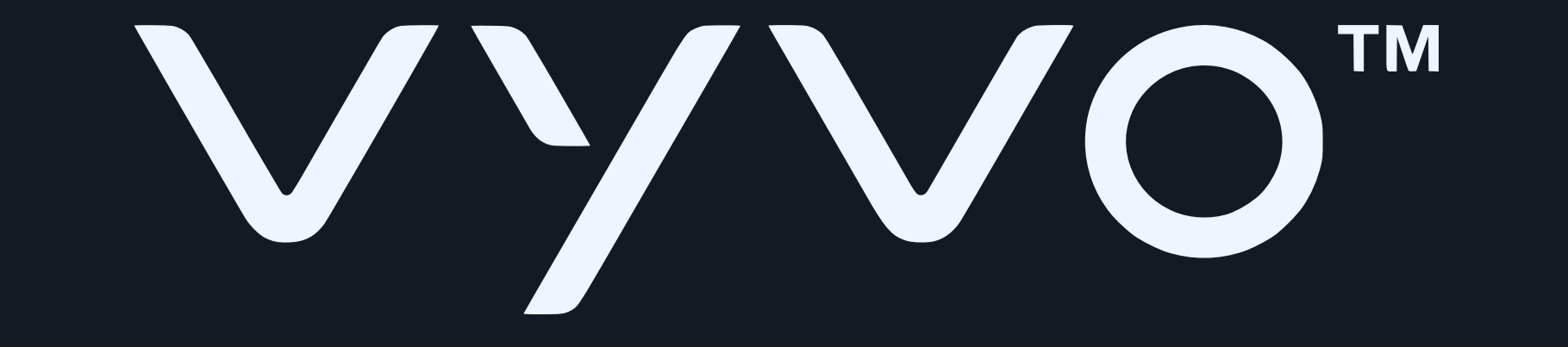

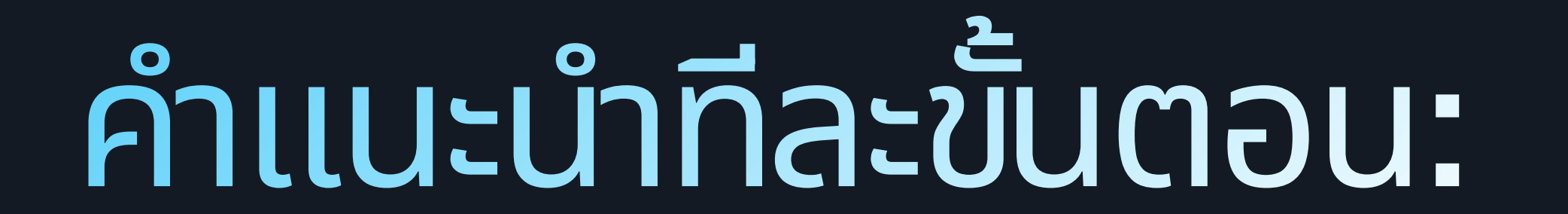

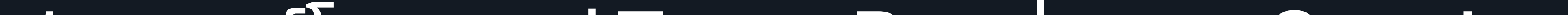

#### ดาวน์โหลดแอป Tappy Pay ผ่านทาง Google Play Store หรือ Apple App Store

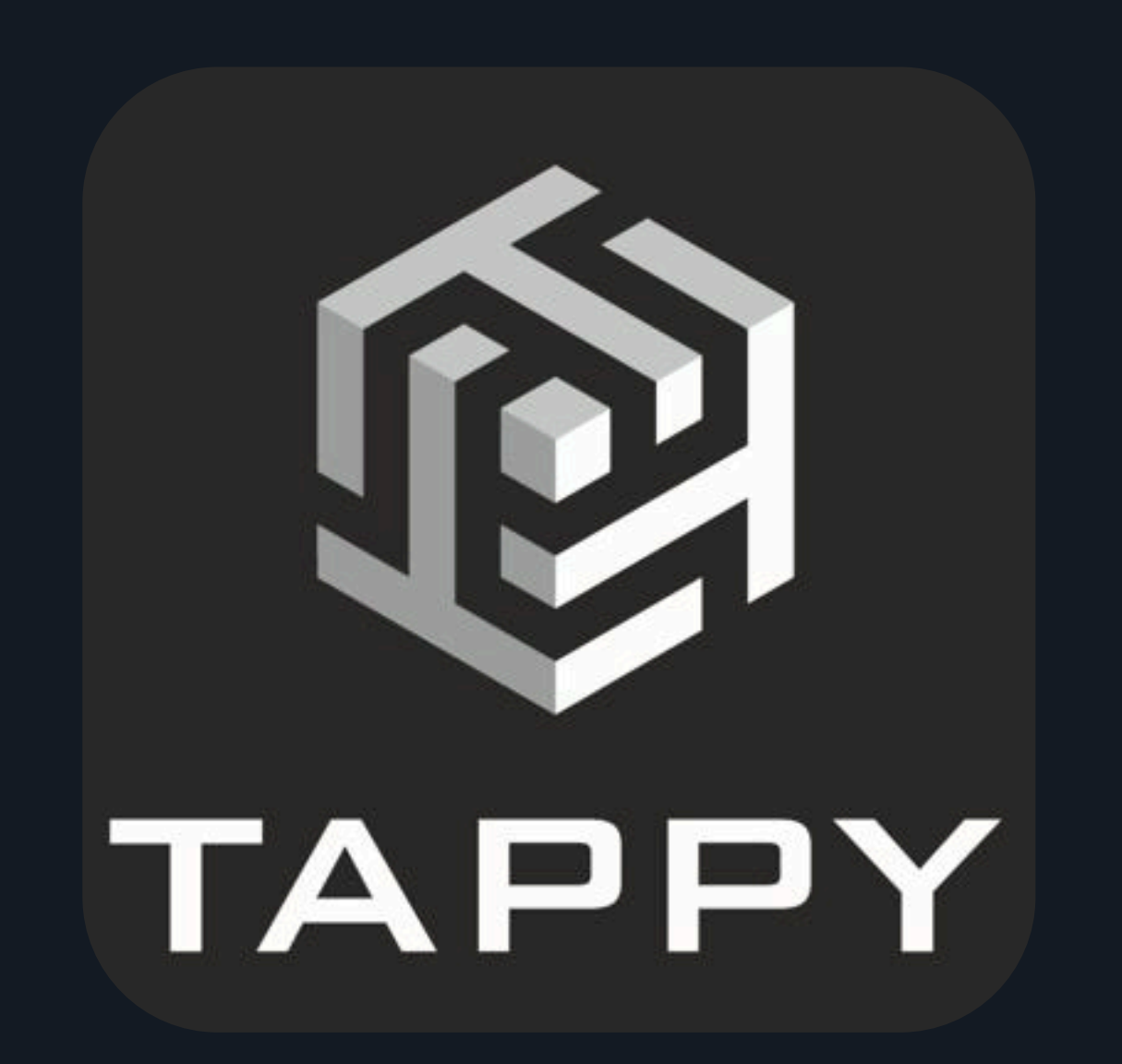

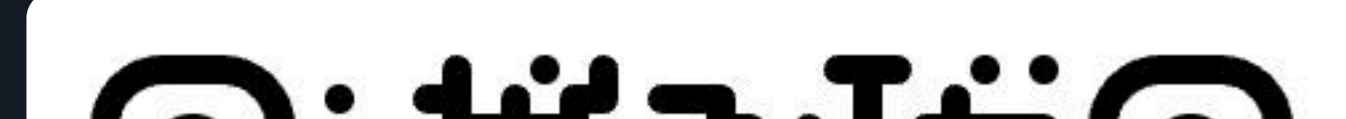

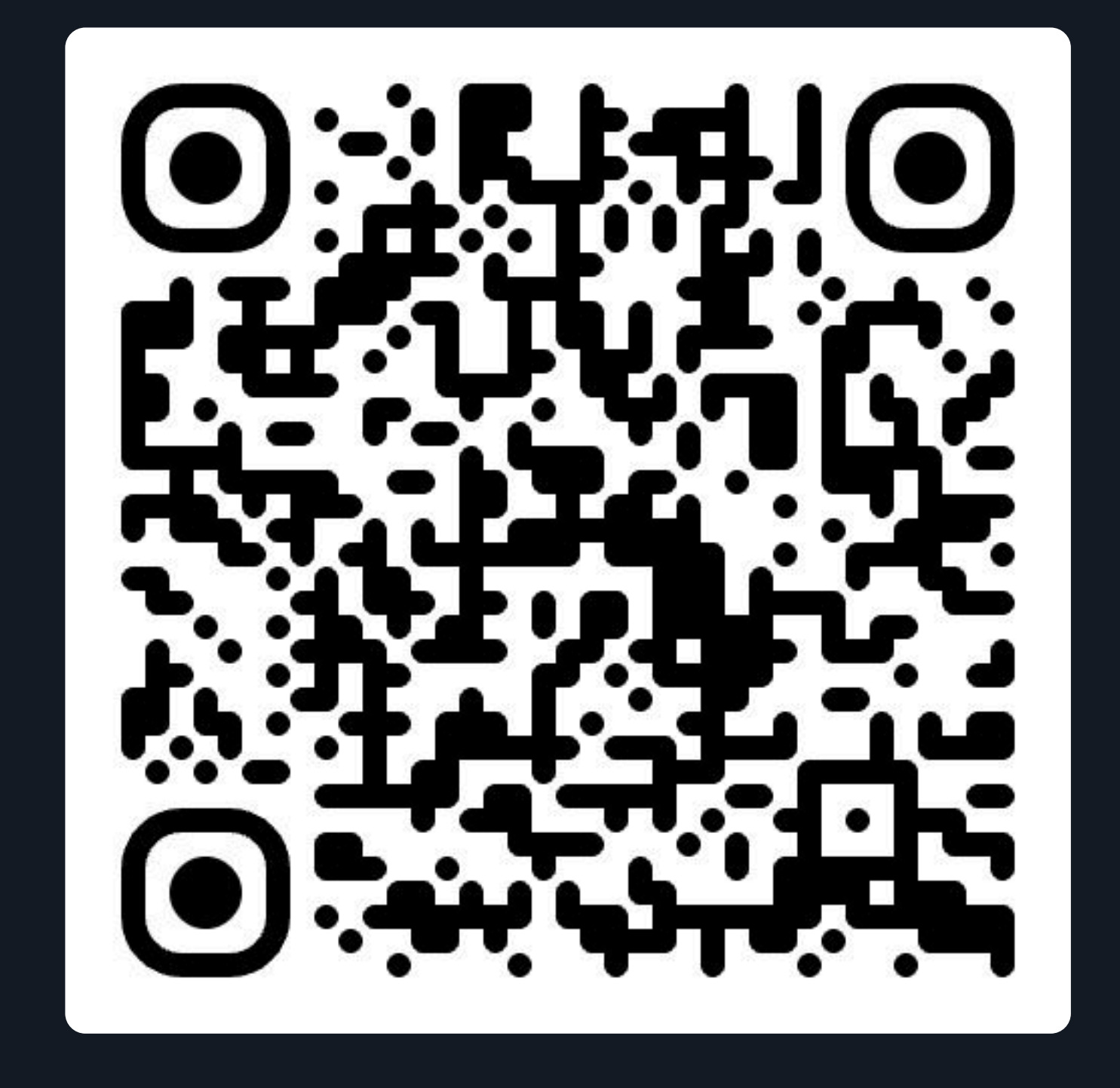

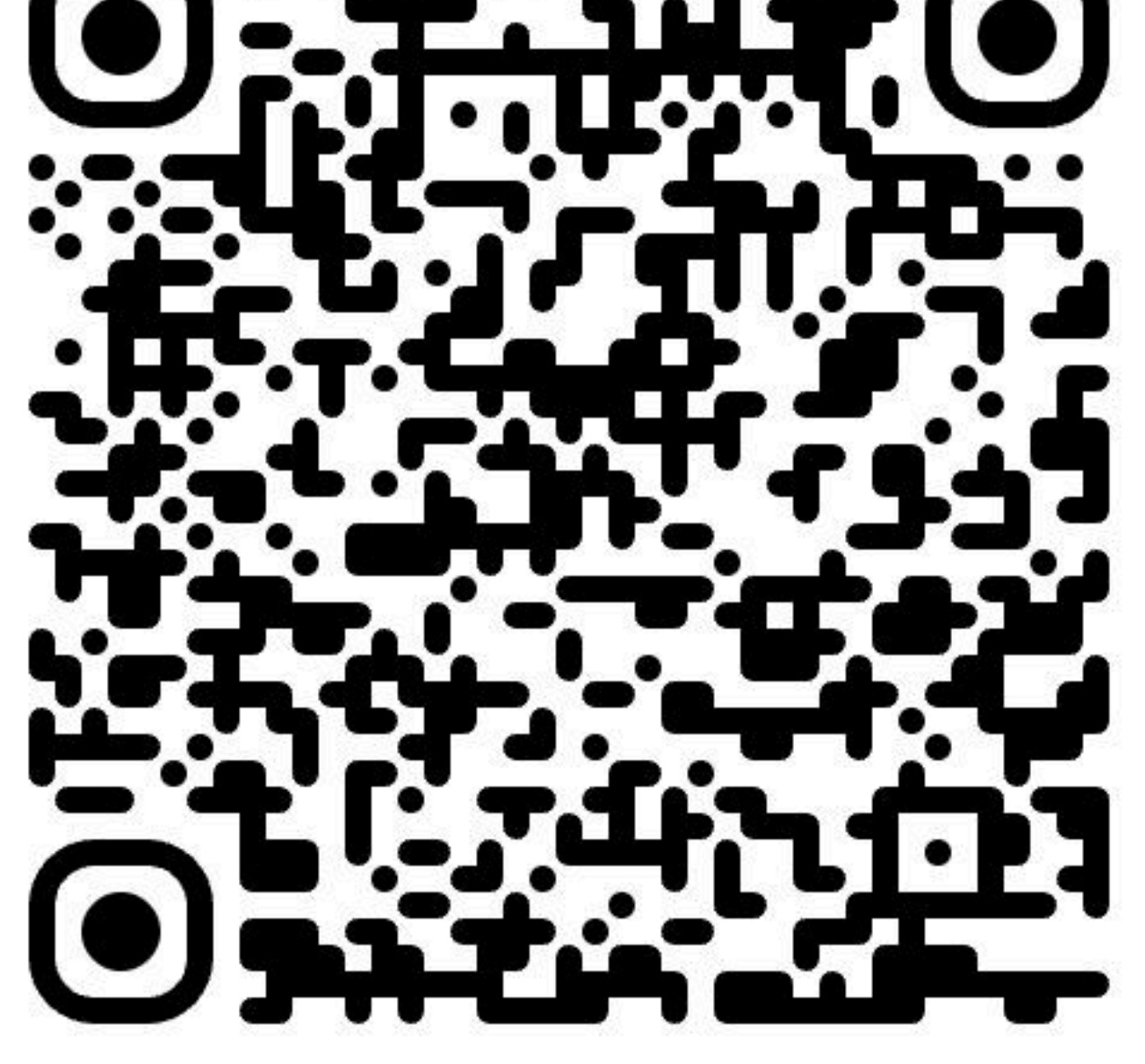

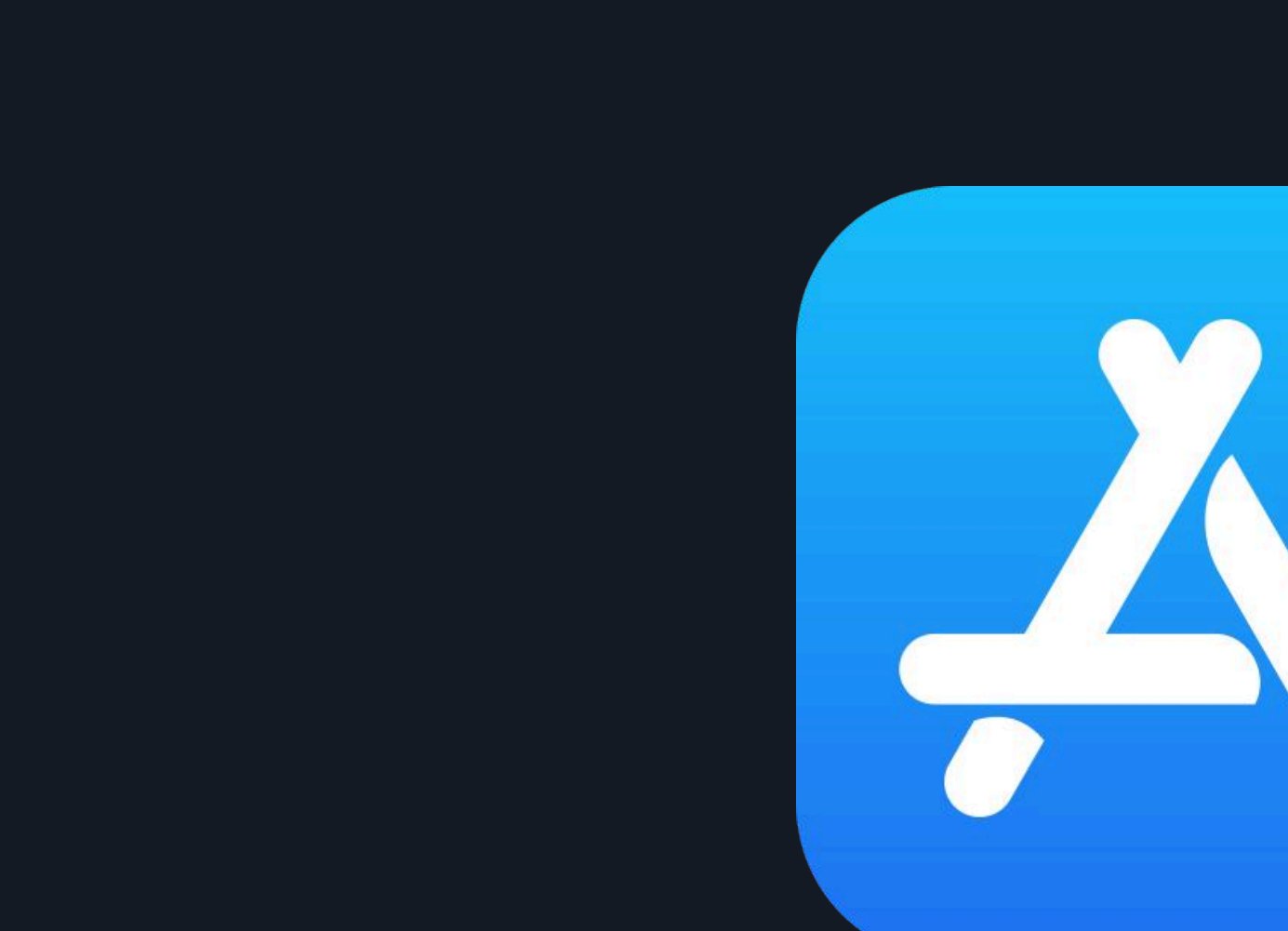

<mark>โปรดทราบ:</mark> –ในการดำเนินการขั้นตอนนี้ คุณต้องเปิดใช้งานบัตร Odee ของคุณเรียบร้อยแล้ว (ไม่ว่าจะเป็นบัตรตัวจริงหรือบัตรดิจิตอล) ผ่านทางเว็บไซต์ Odee.com -ชิป VyvoPay ที่ฝังอยู่ในสายสามารถเชื่อมต่อได้เฉพาะกับบัตร OdeePay เท่านั้น

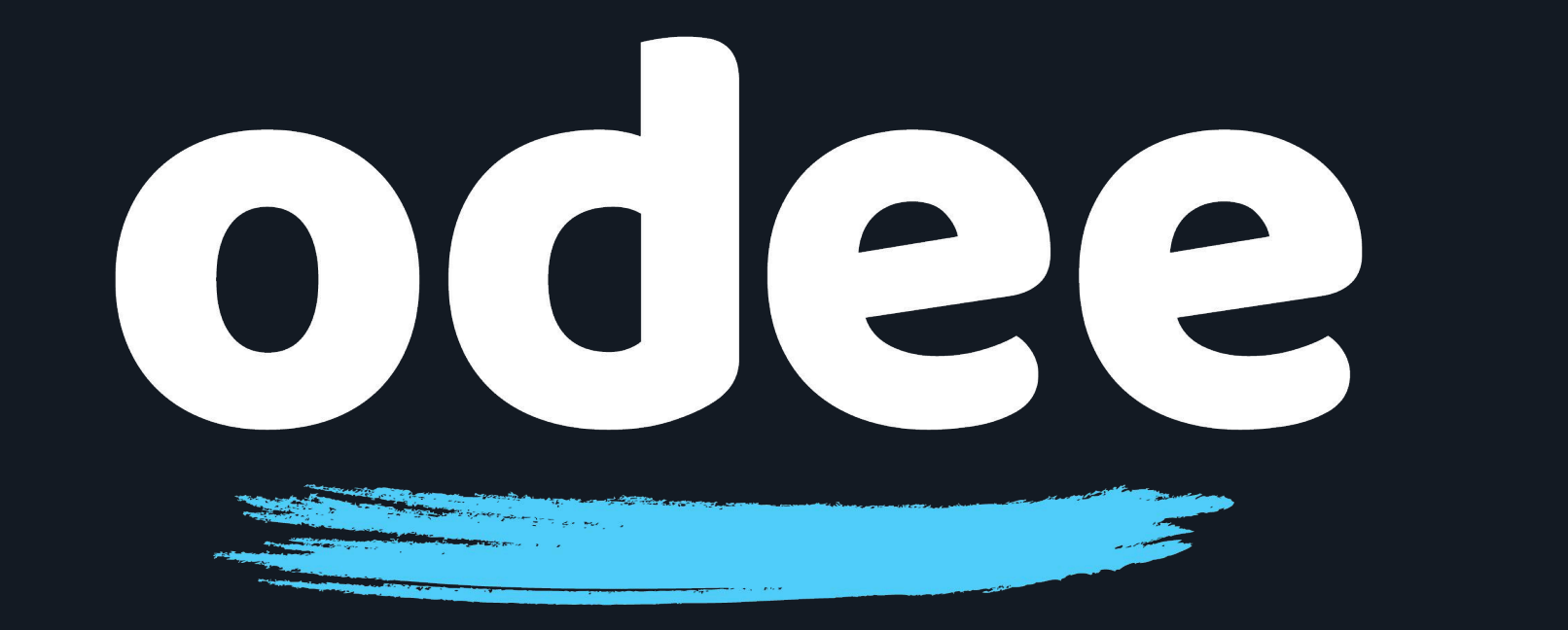

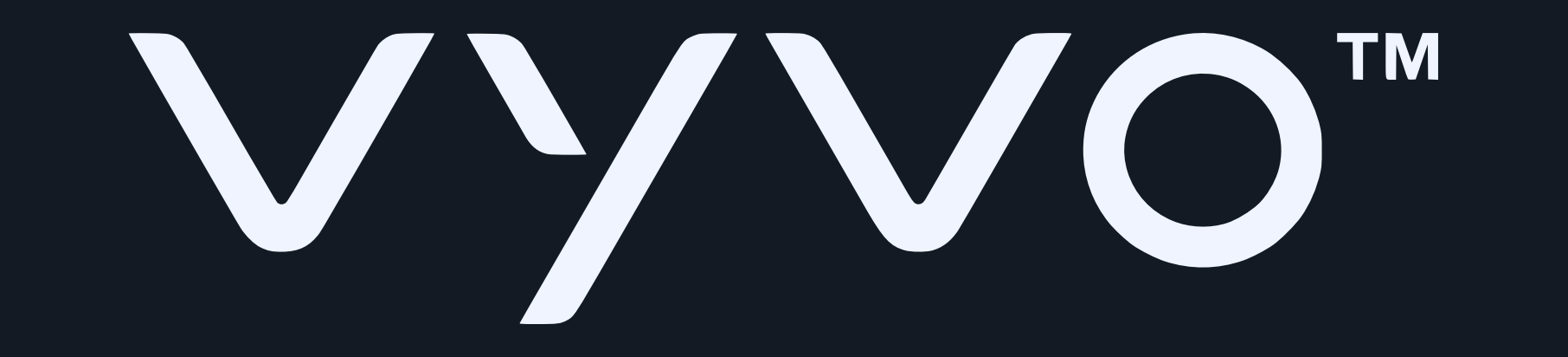

# คำแนะนำที่ละขั้นตอน:

## 2. เข้าสู่ระบบในแอปหรือสร้างบัญชีใหม่

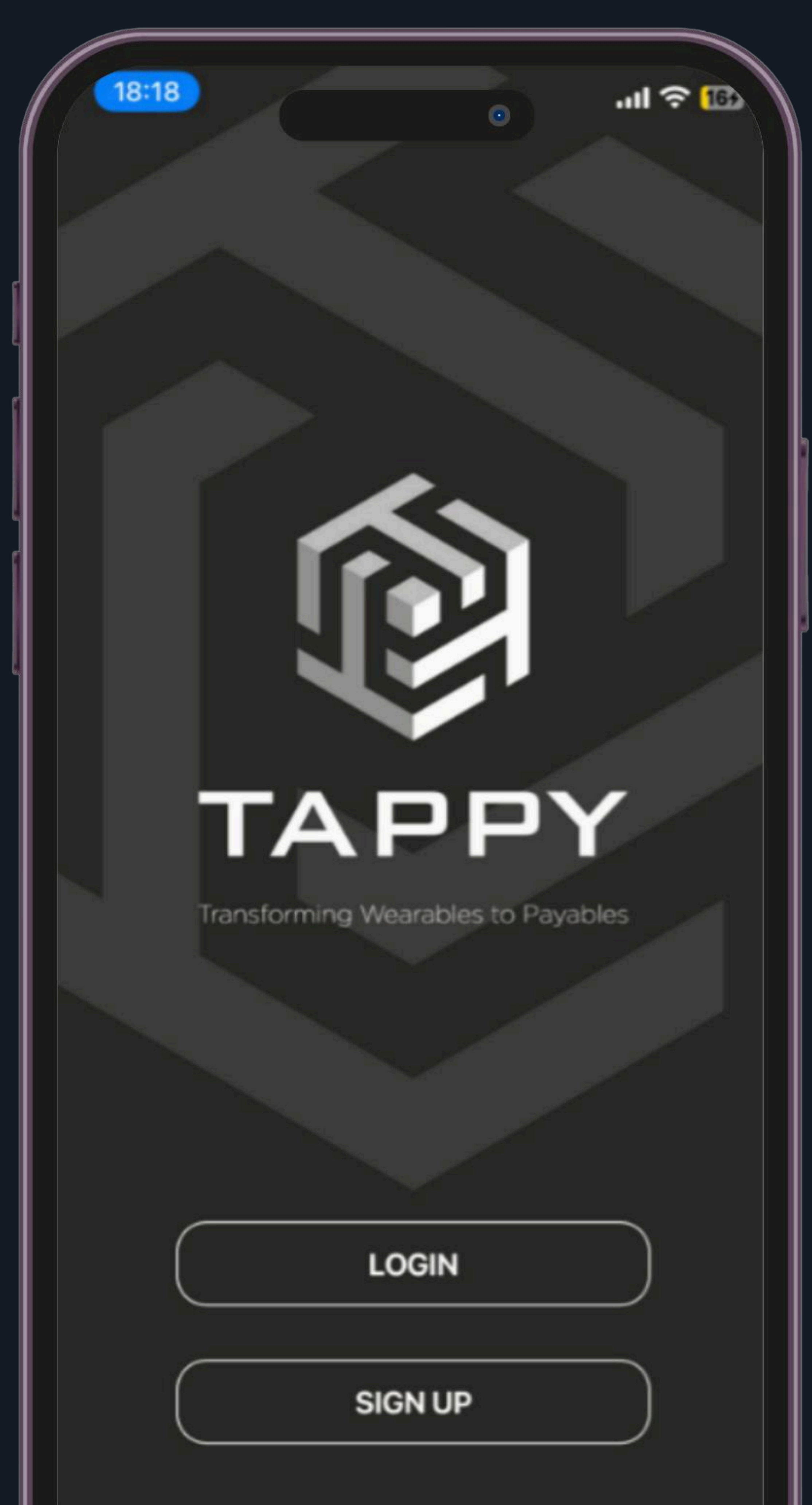

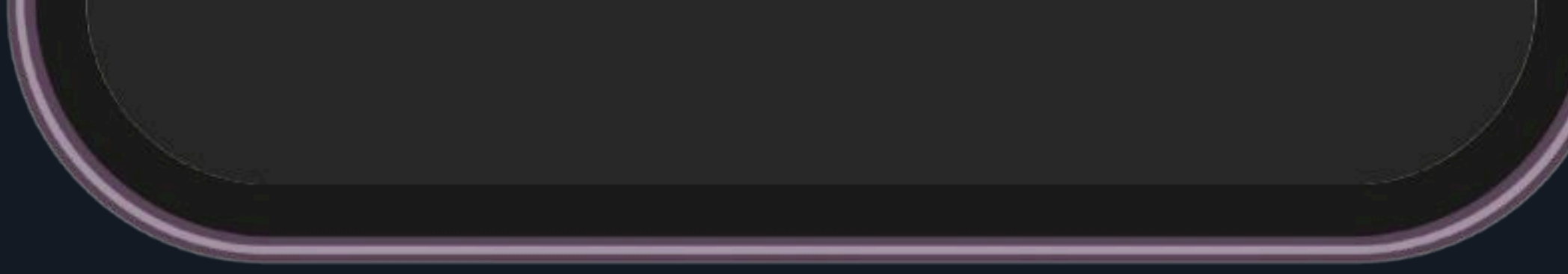

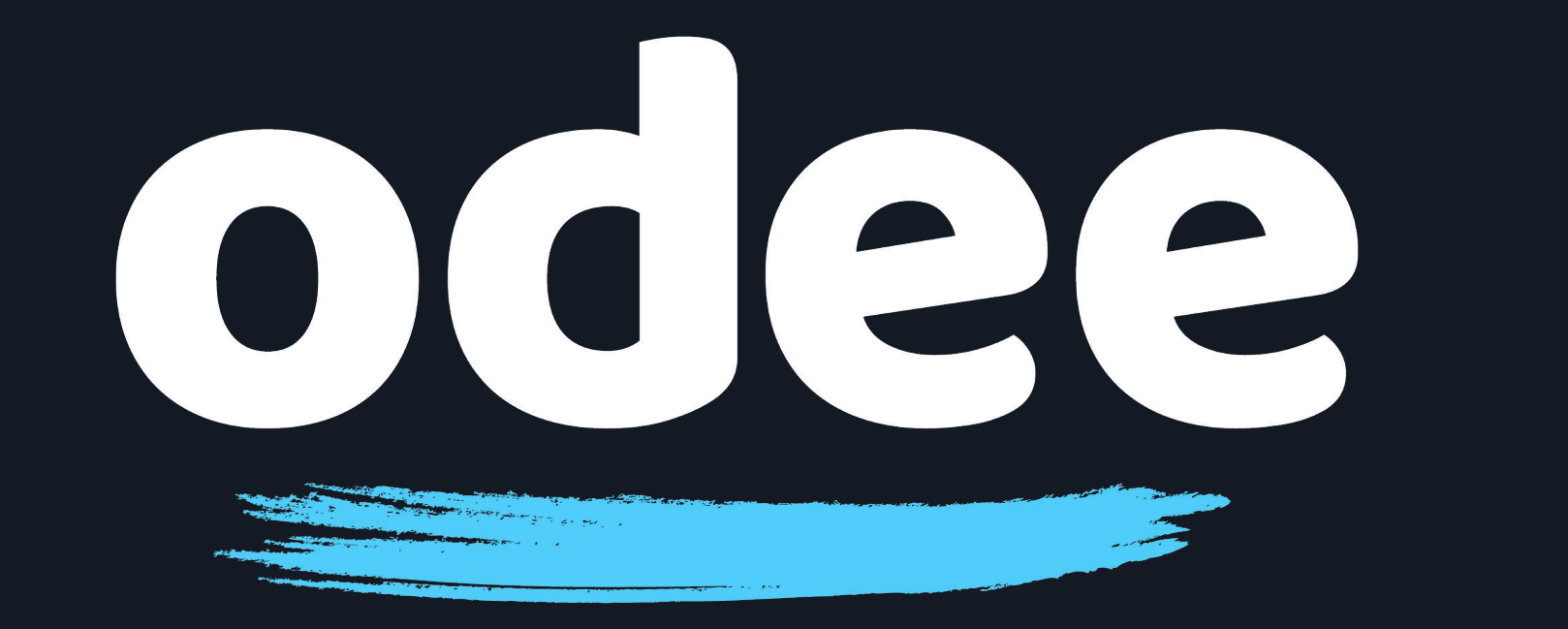

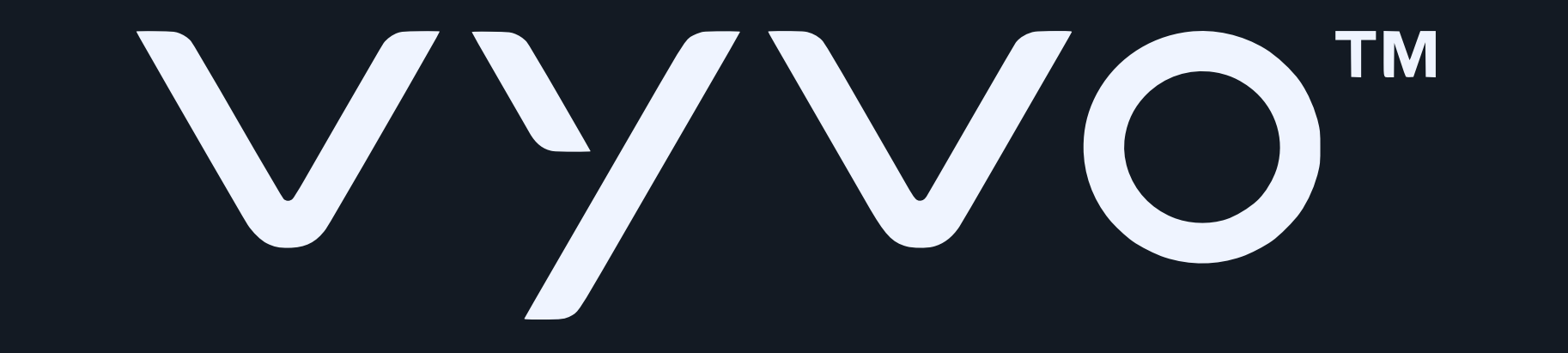

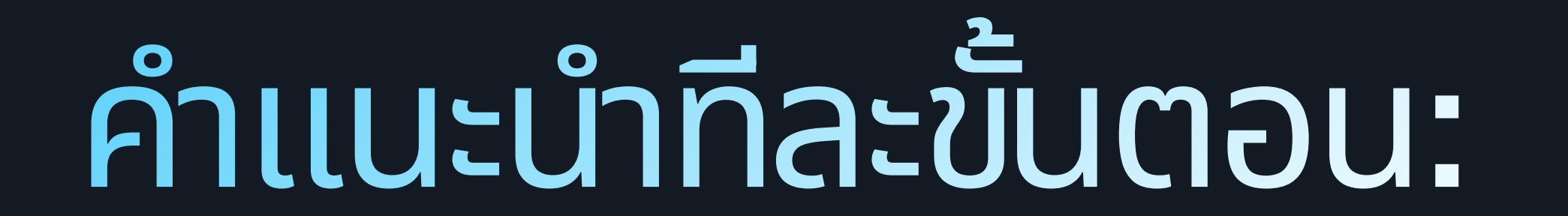

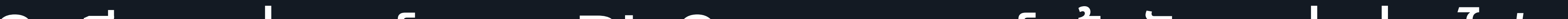

สียบแท่นชาร์จของ BioSense วอทช์ เข้ากับแหล่งจ่ายไฟ และทำให้แน่ใจว่าไฟสีเขียวที่ด้านหลังของแท่นชาร์จกะพริบอยู่ ไม่จำเป็นต้องวางนาฬิกาไว้บนแท่นชาร์จ

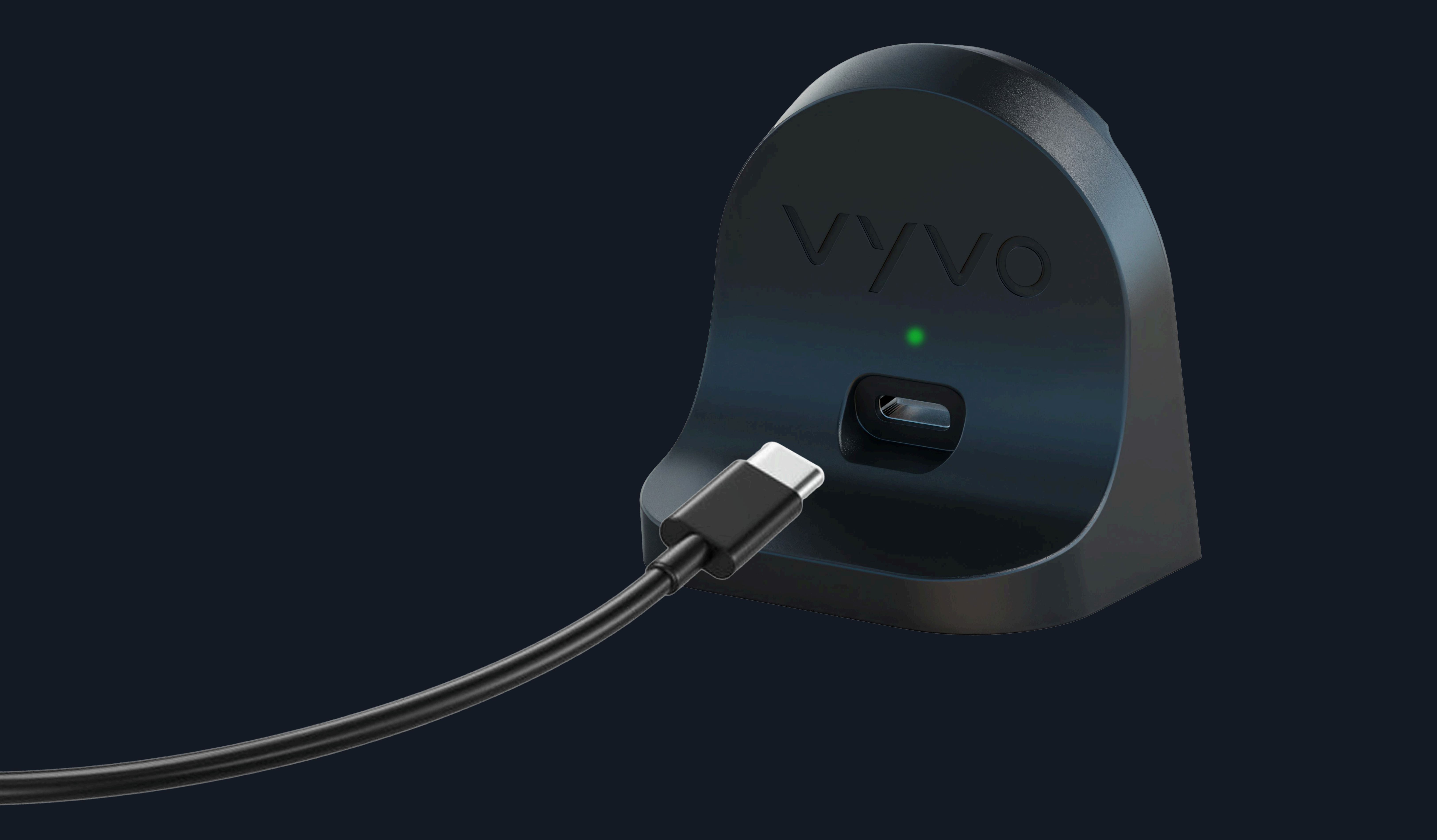

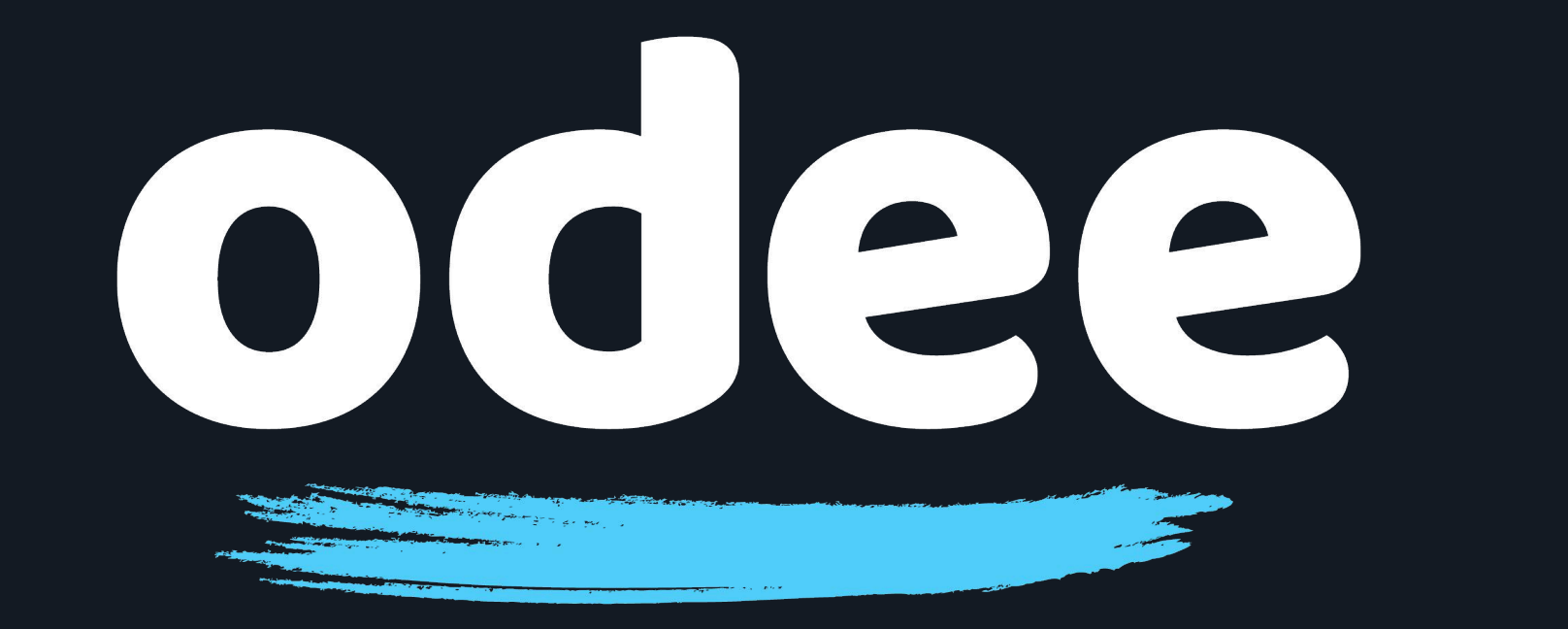

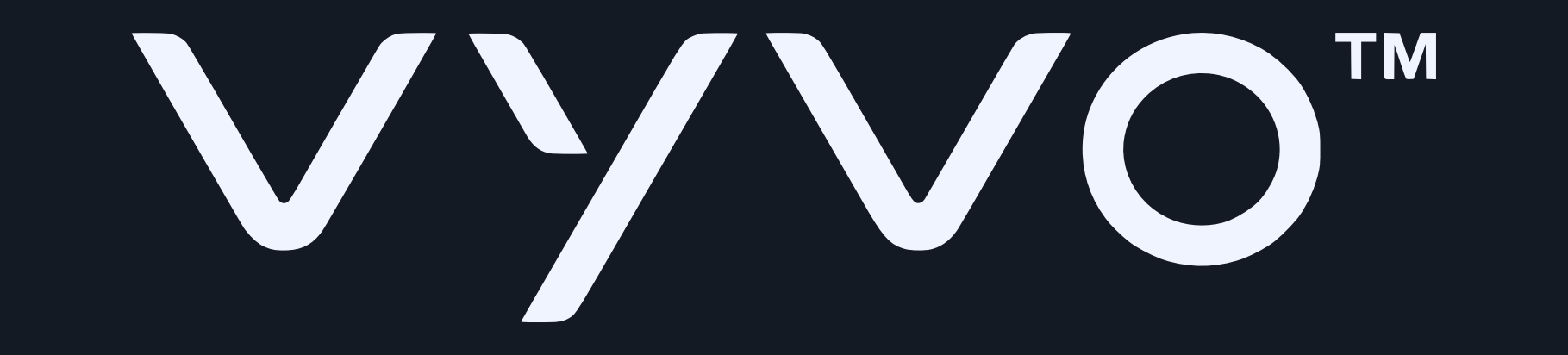

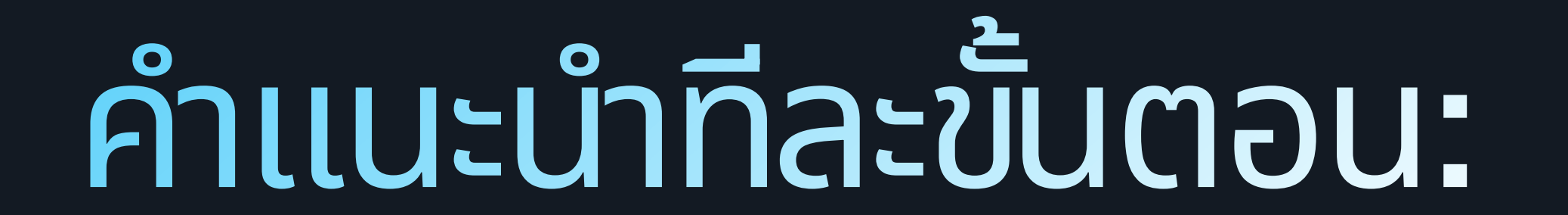

# 4. วาง BioSense วอทช์ ของคุณไว้ใกล้กับแท่นชาร์จ โดยให้ตำแหน่ง VyvoPay บนแท่นชาร์จอยู่ติดกับโลโก้ VyvoPay บนสายรัดของนาฬิกา

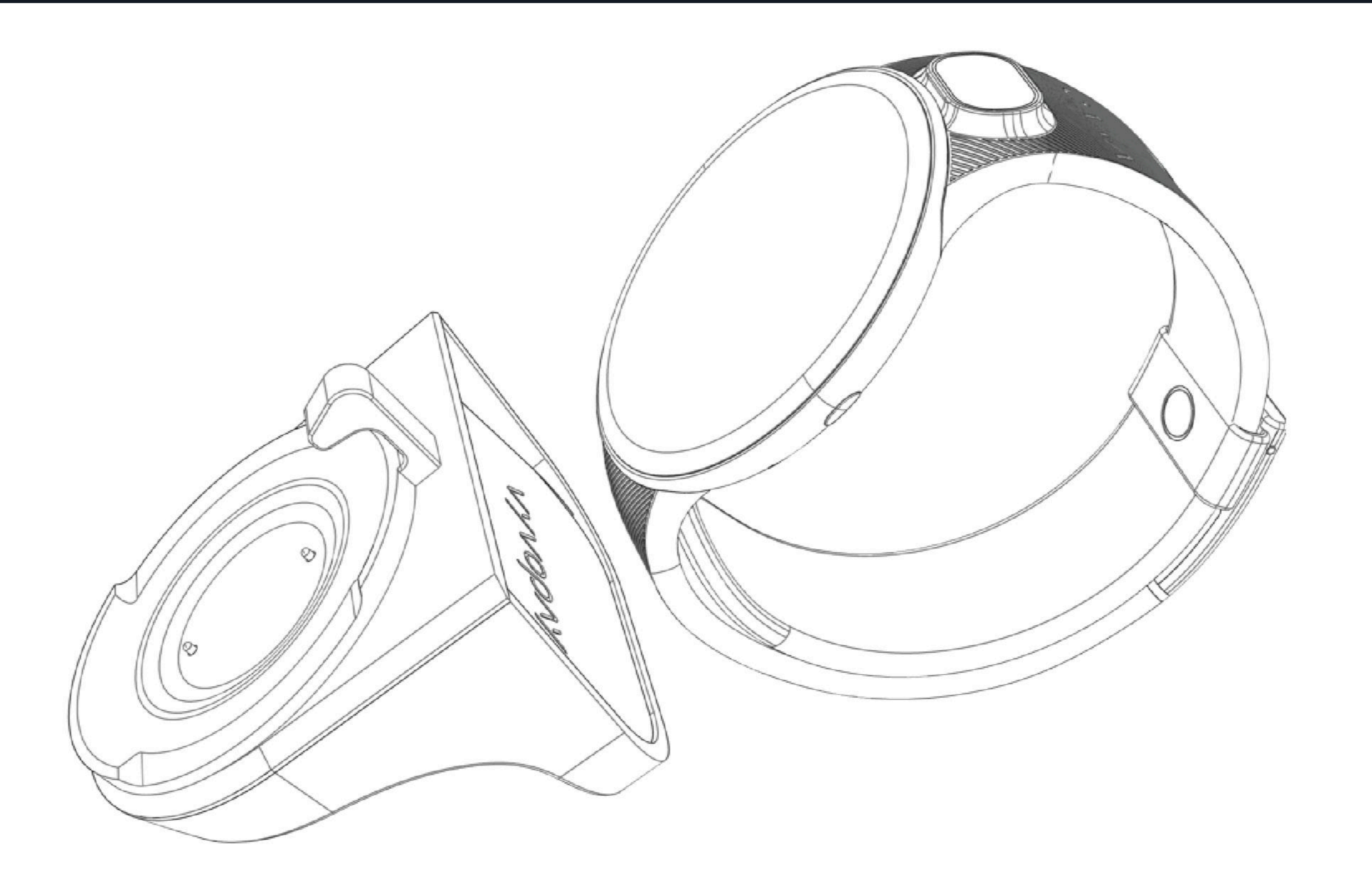

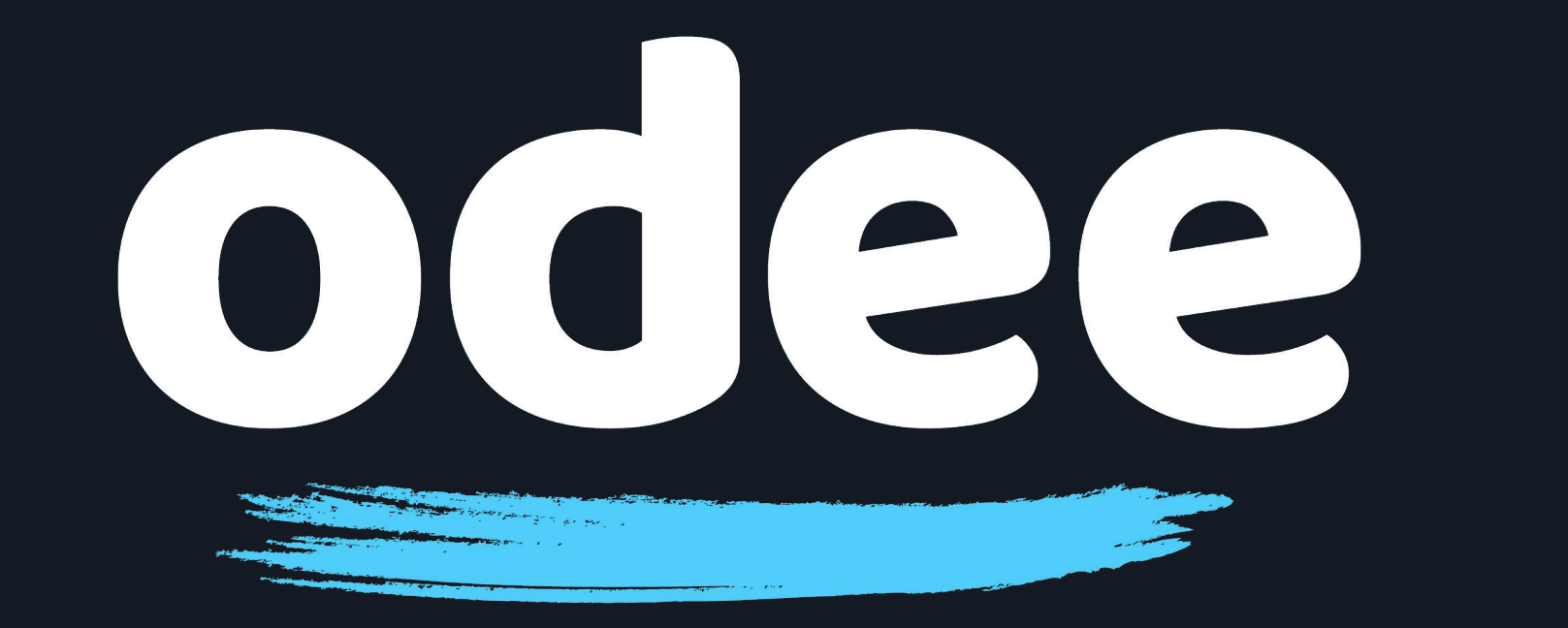

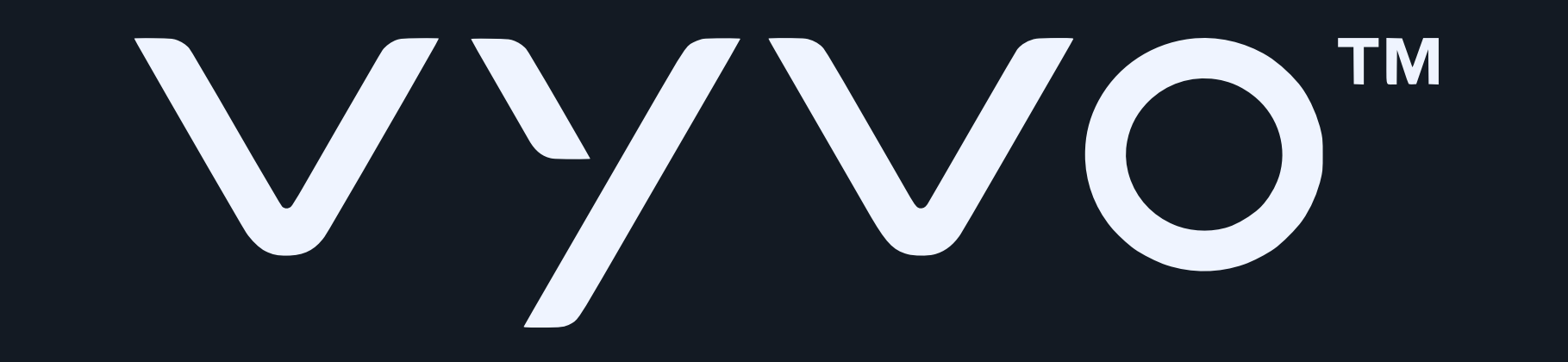

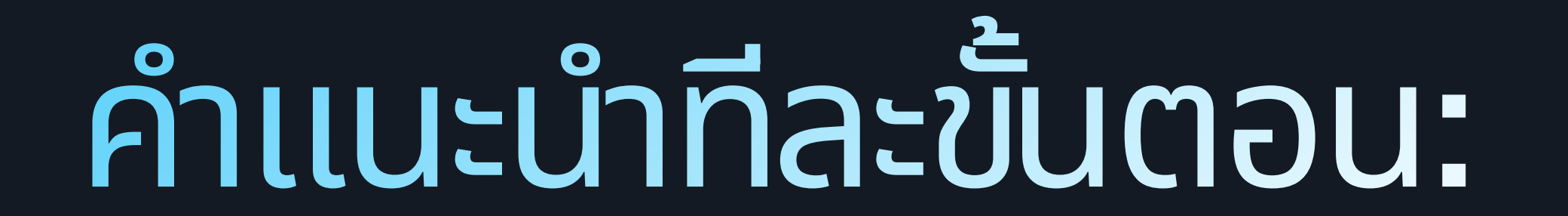

# 5. ในแอป Tappy Pay ให้แตะที่ "สแกนอุปกรณ์สวมใส่"

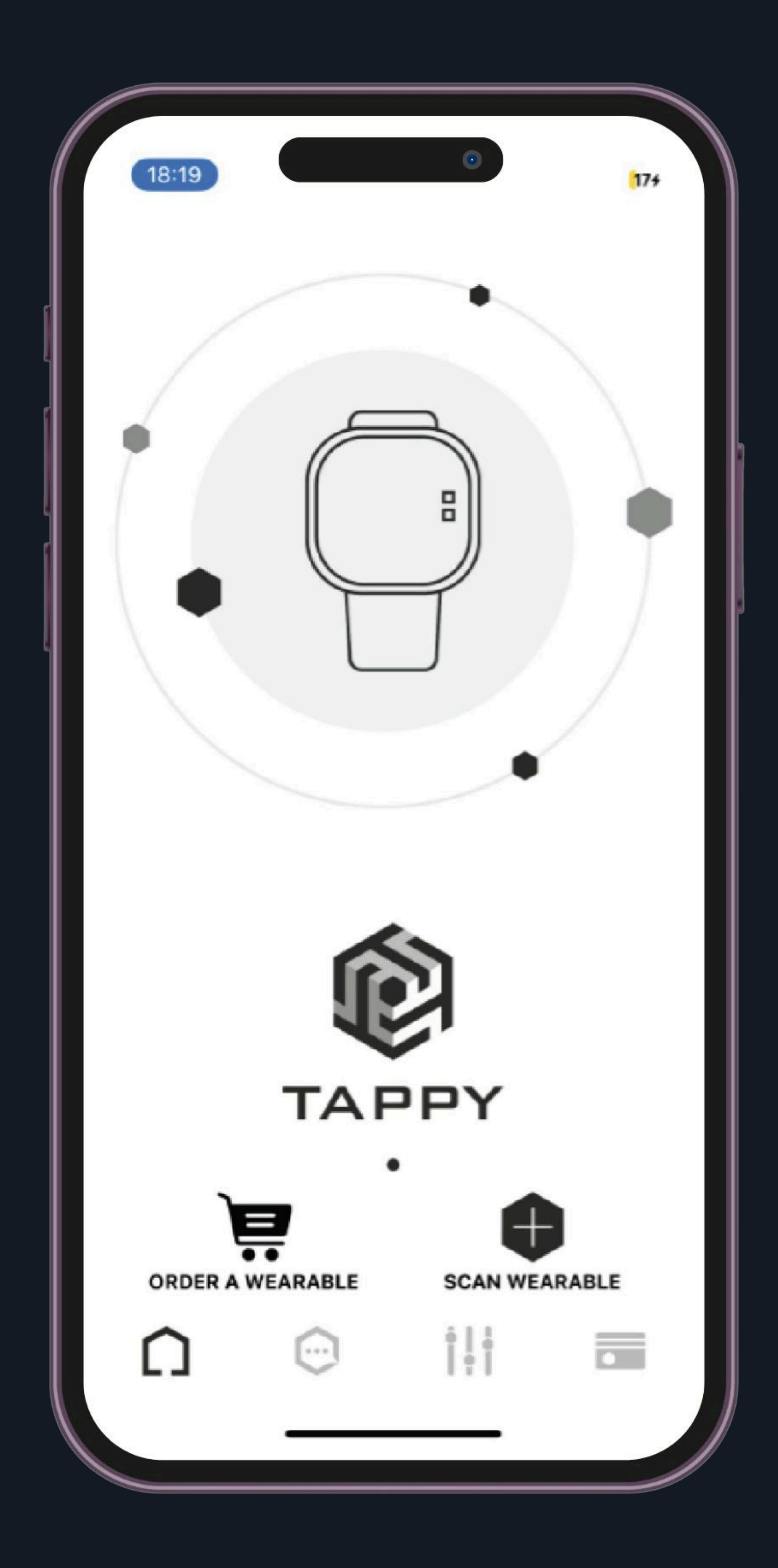

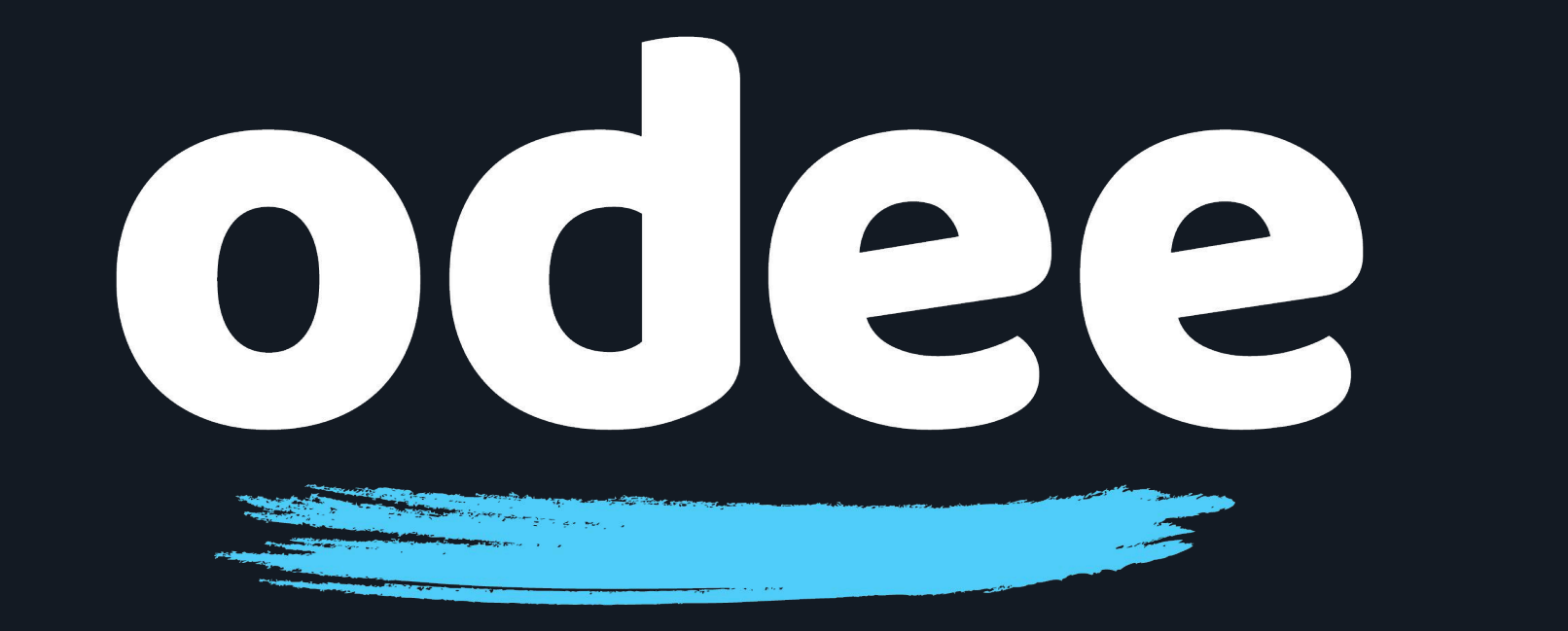

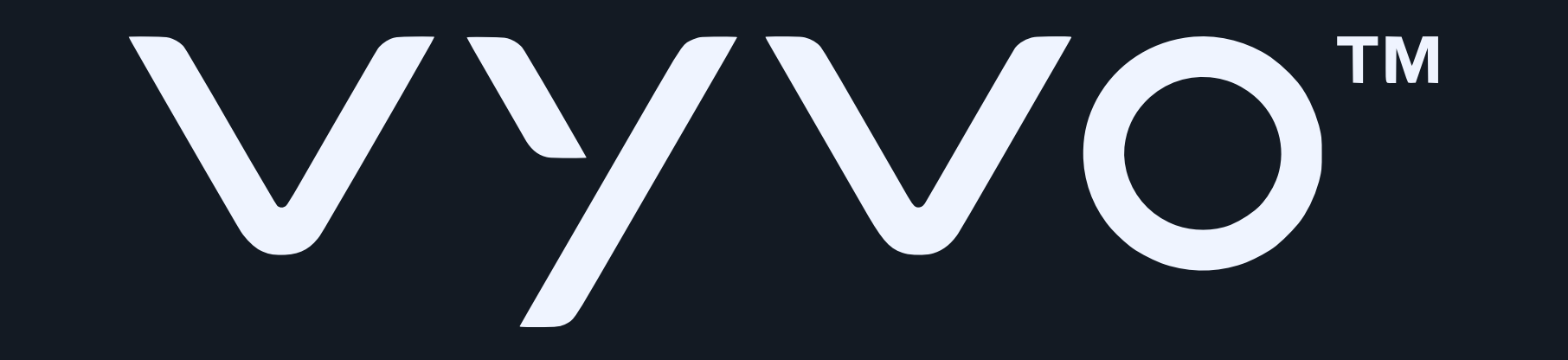

# คำแนะนำที่ละขั้นตอน:

# 6. ที่หน้าถัดไป แตะที่ "ใช้ Uppu Dongle"

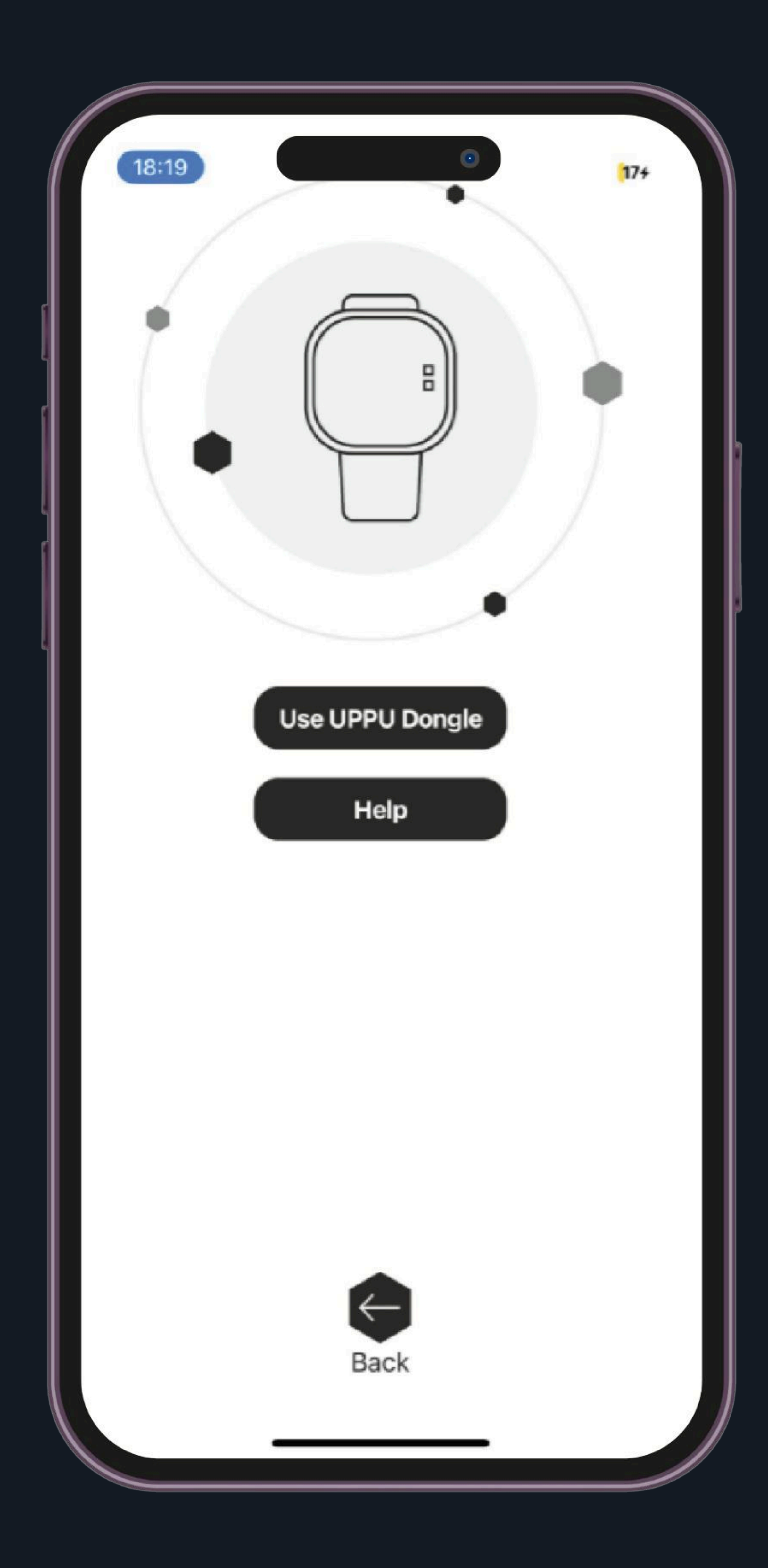

### <mark>โปรดทราบ: ทั้งใน Android</mark> และ iOS คุณต้องเลือกตัวเลือก Use Uppu Dongle

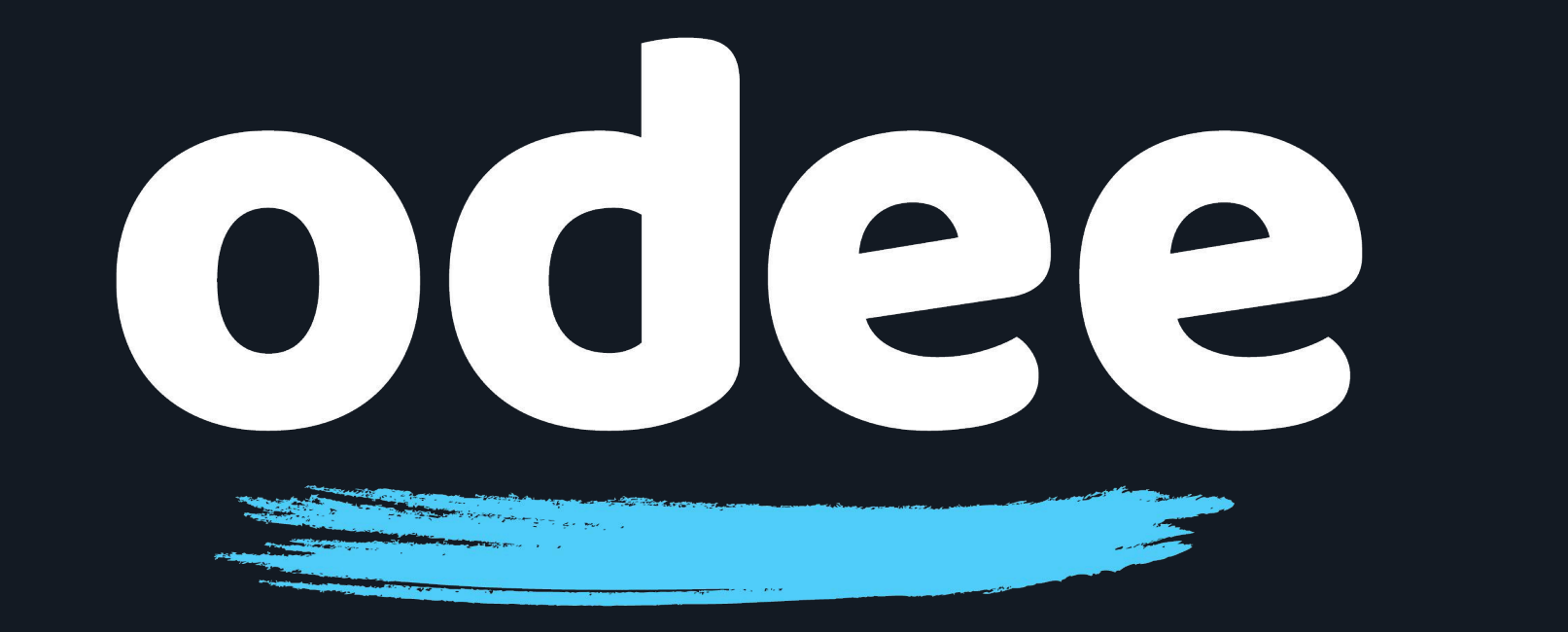

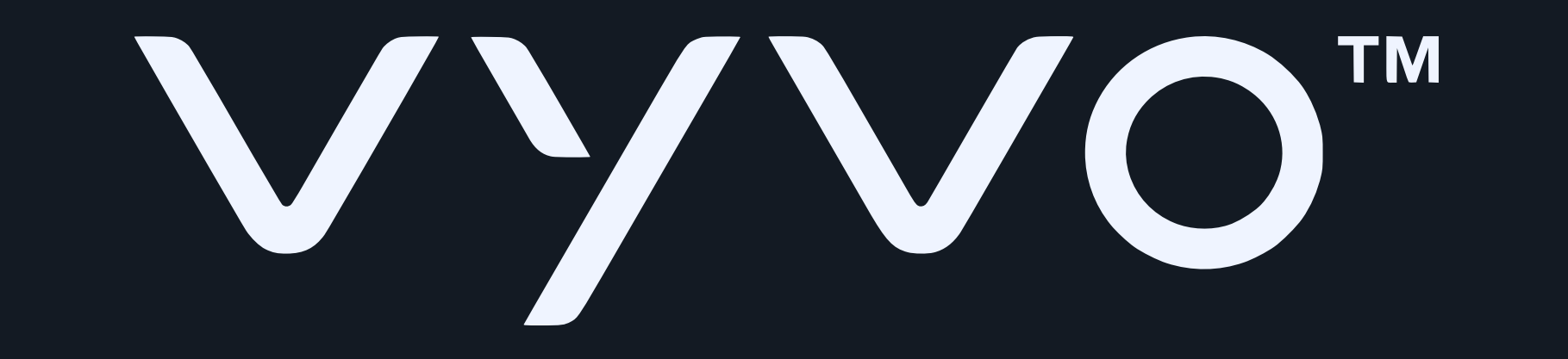

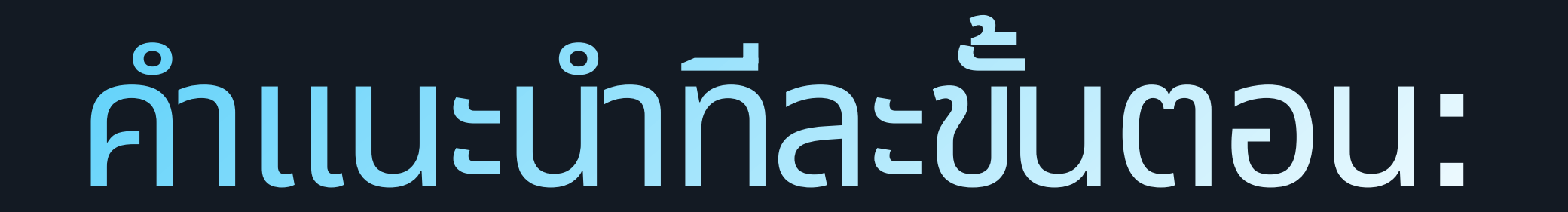

# 7. ที่หน้าจอที่แสดงข้อความว่า "เตรียมคุณให้พร้อม" แตะที่ "เริ่มตอนนี้"

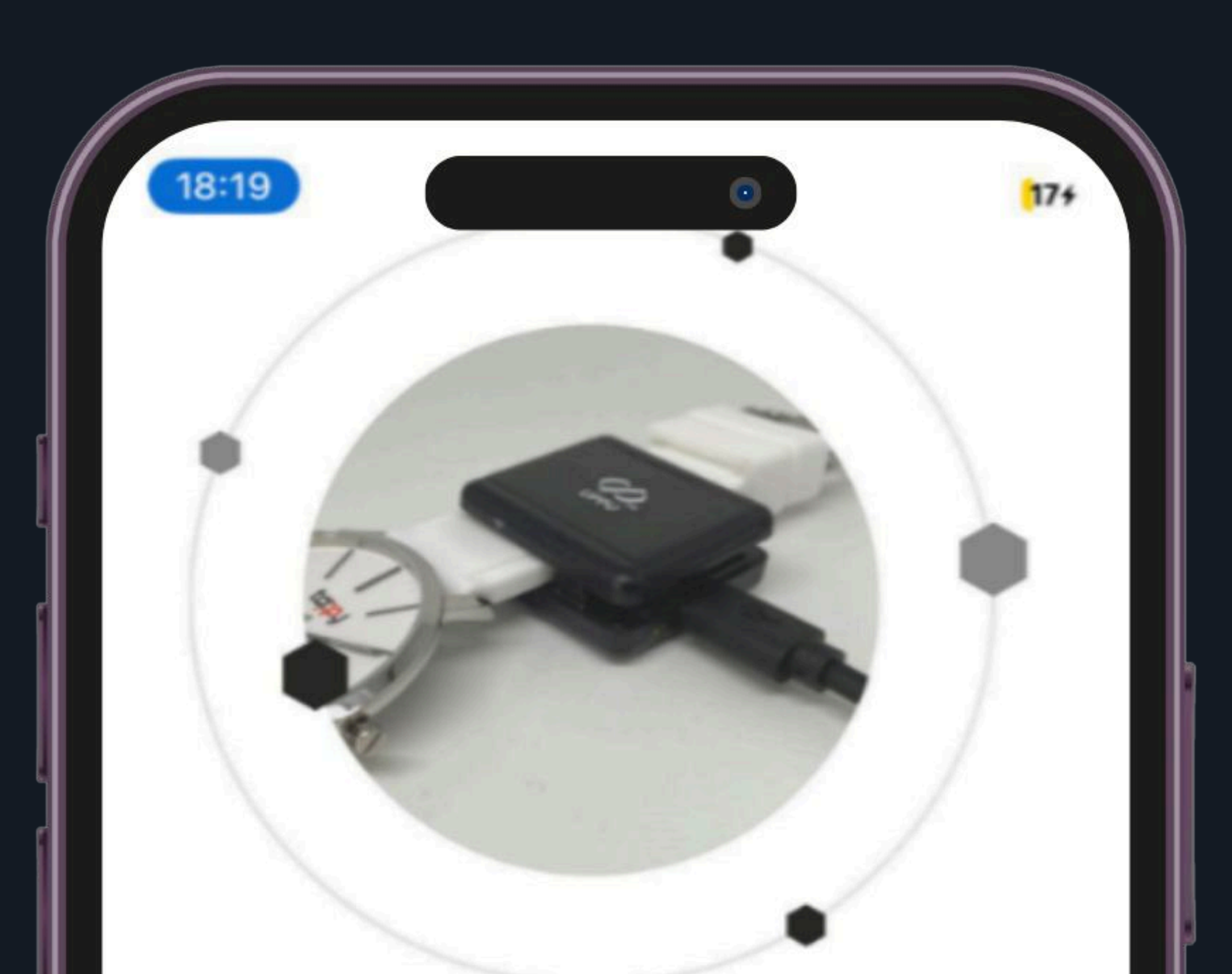

#### LET'S GET YOU READY

- Power-up your UPPU Clip/Circle with the help of USB cable
- Attach the UPPU Clip to your wearable or place your wearable on the UPPU Circle as shown in the above pictures

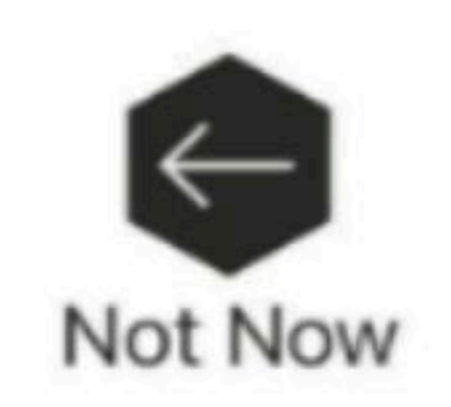

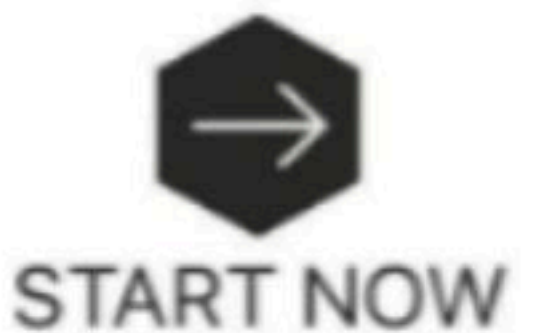

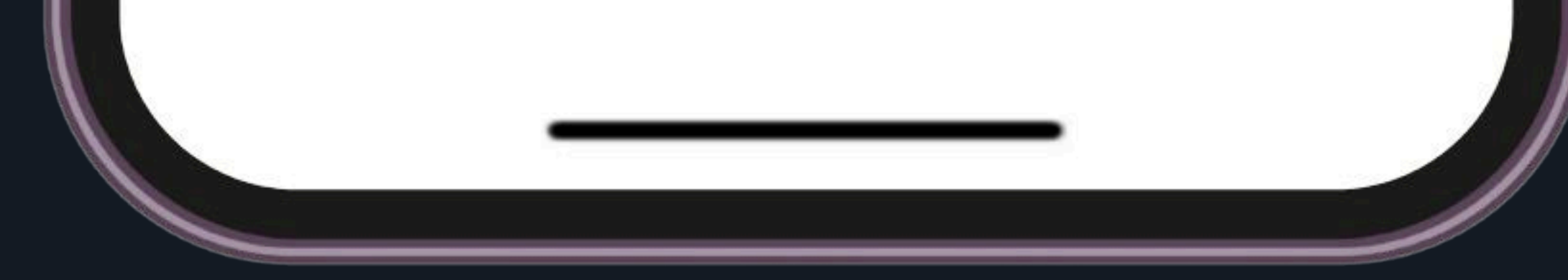

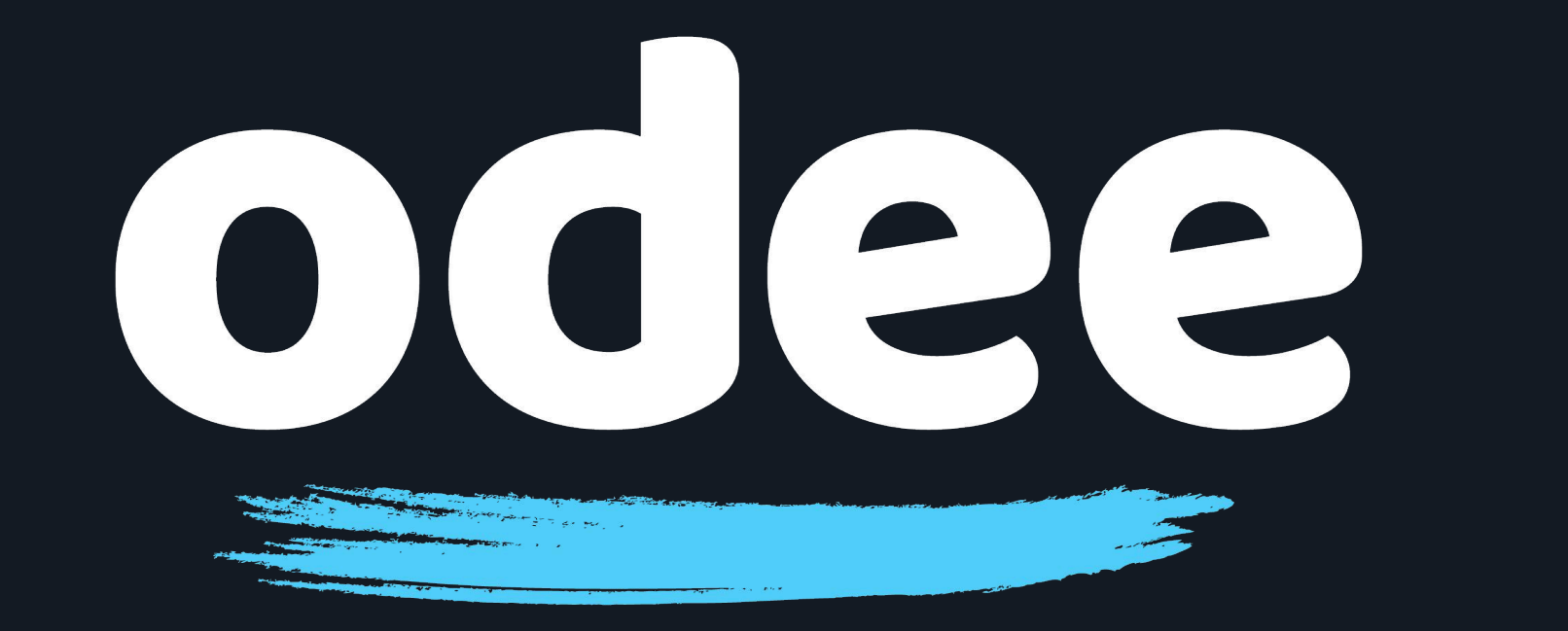

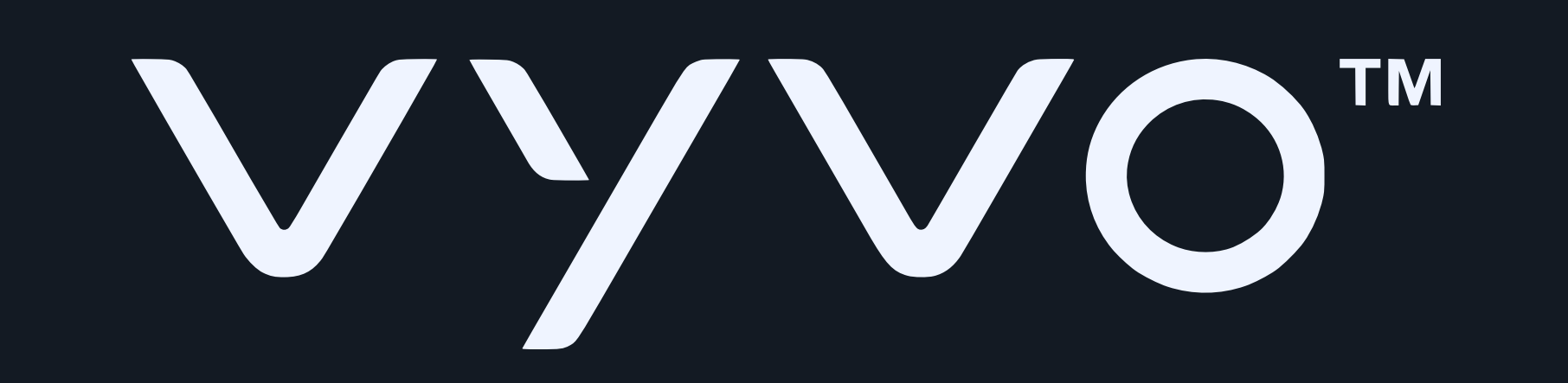

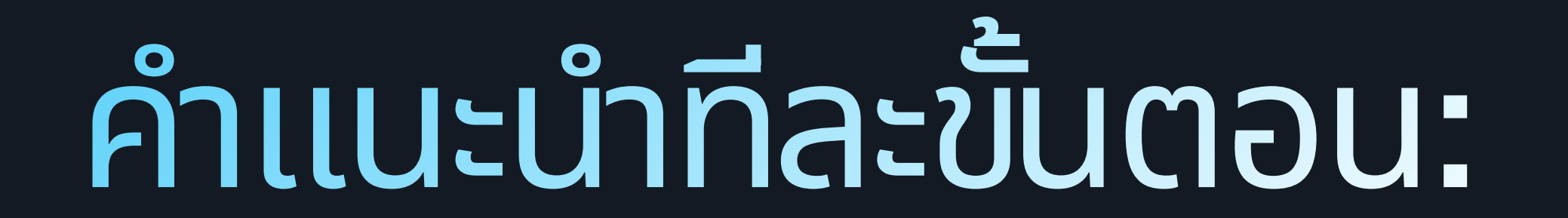

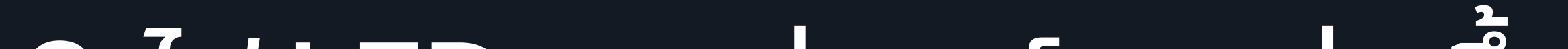

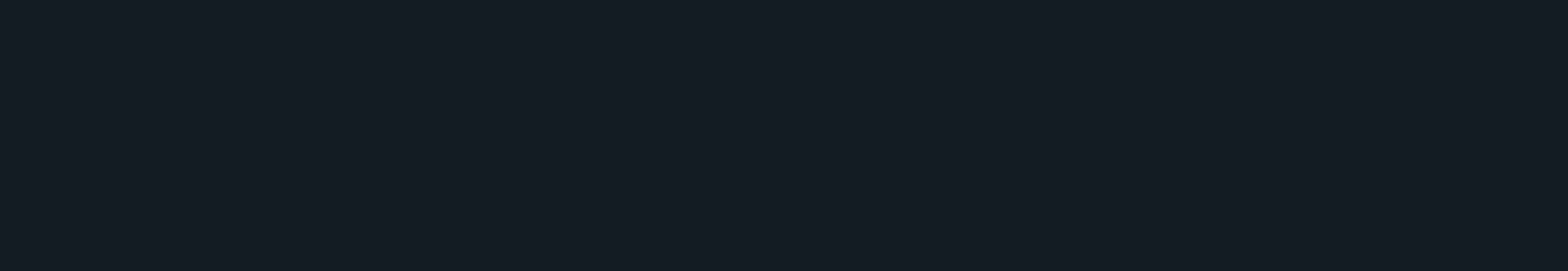

## 8. ไฟ LED บนแท่นชาร์จจะสว่างขึ้น

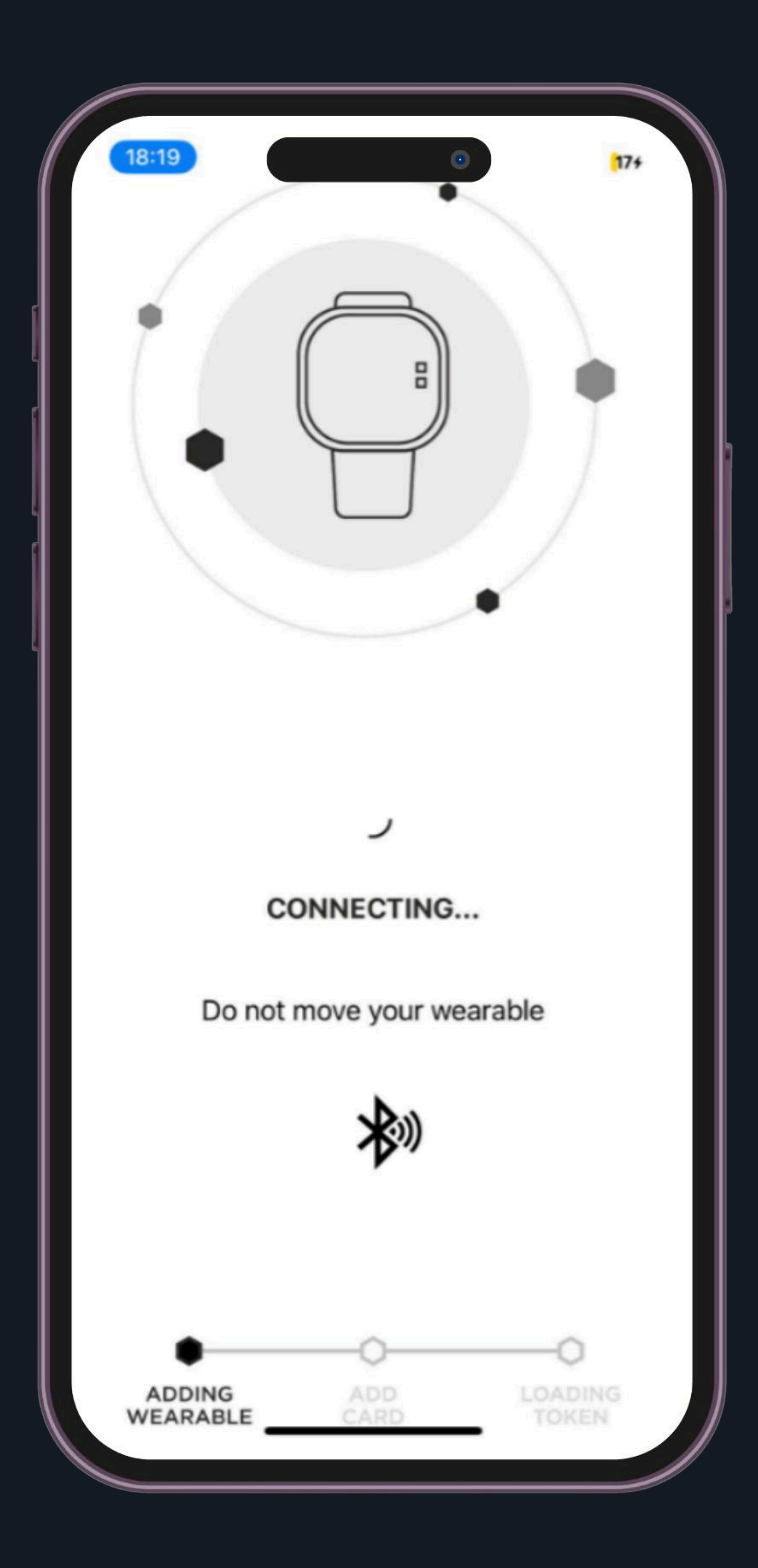

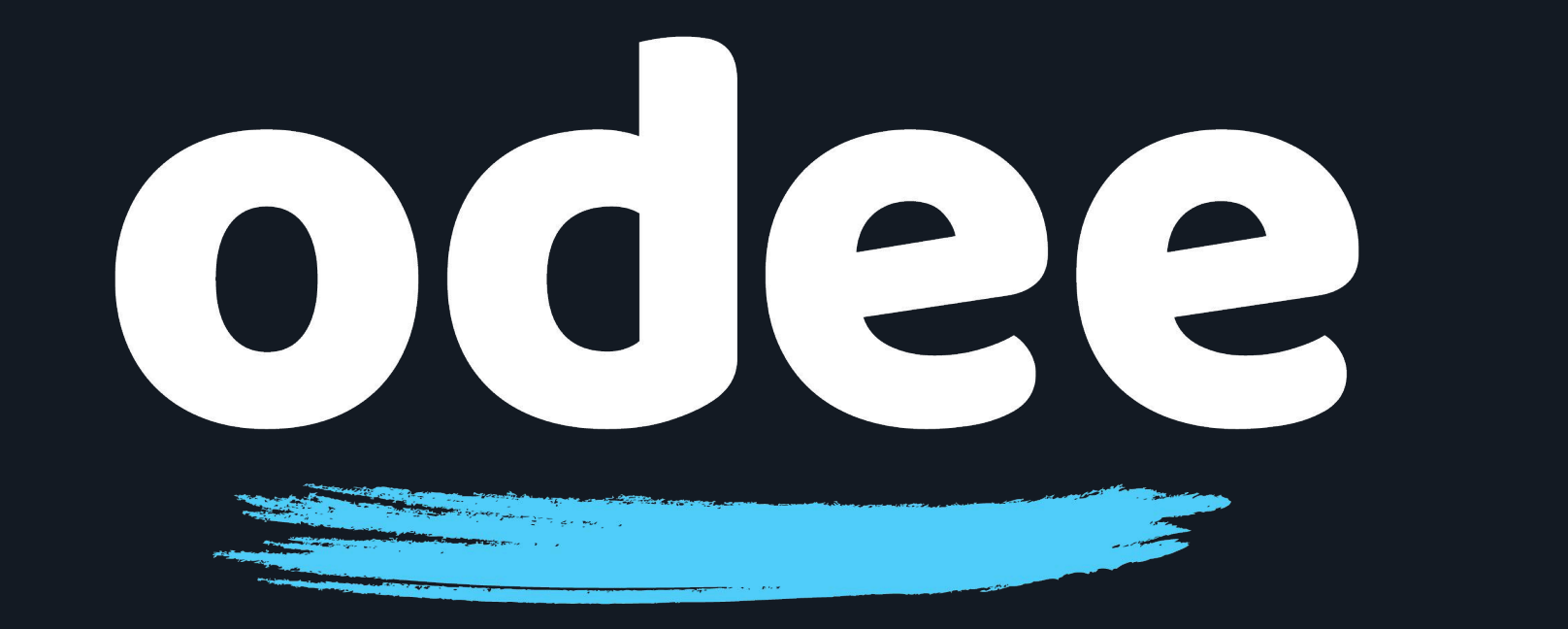

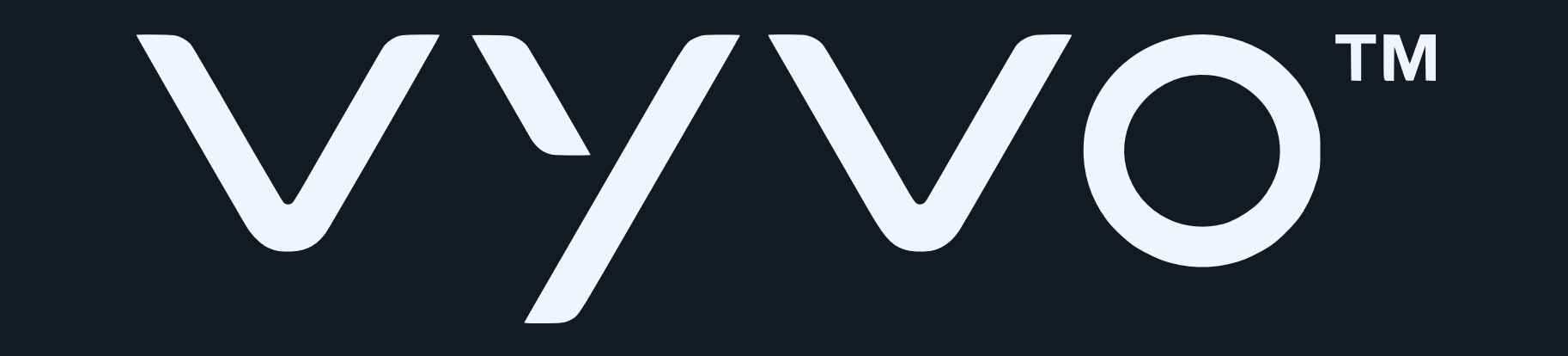

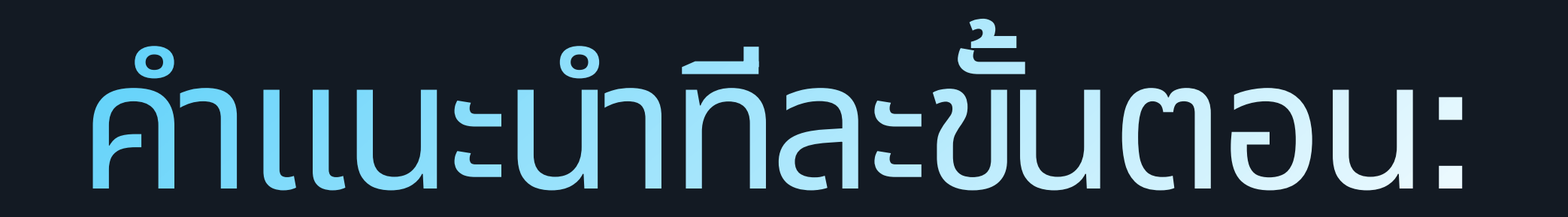

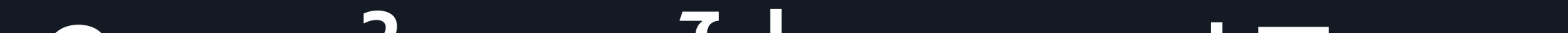

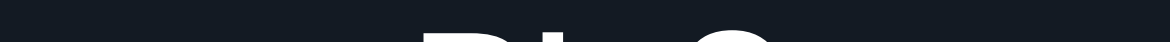

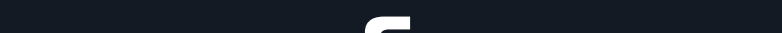

### 9. ภายในเวลาไม่นาน แอป Tappy ควรจะแสดง BioSense วอทช์ ของคุณบนหน้าจอ

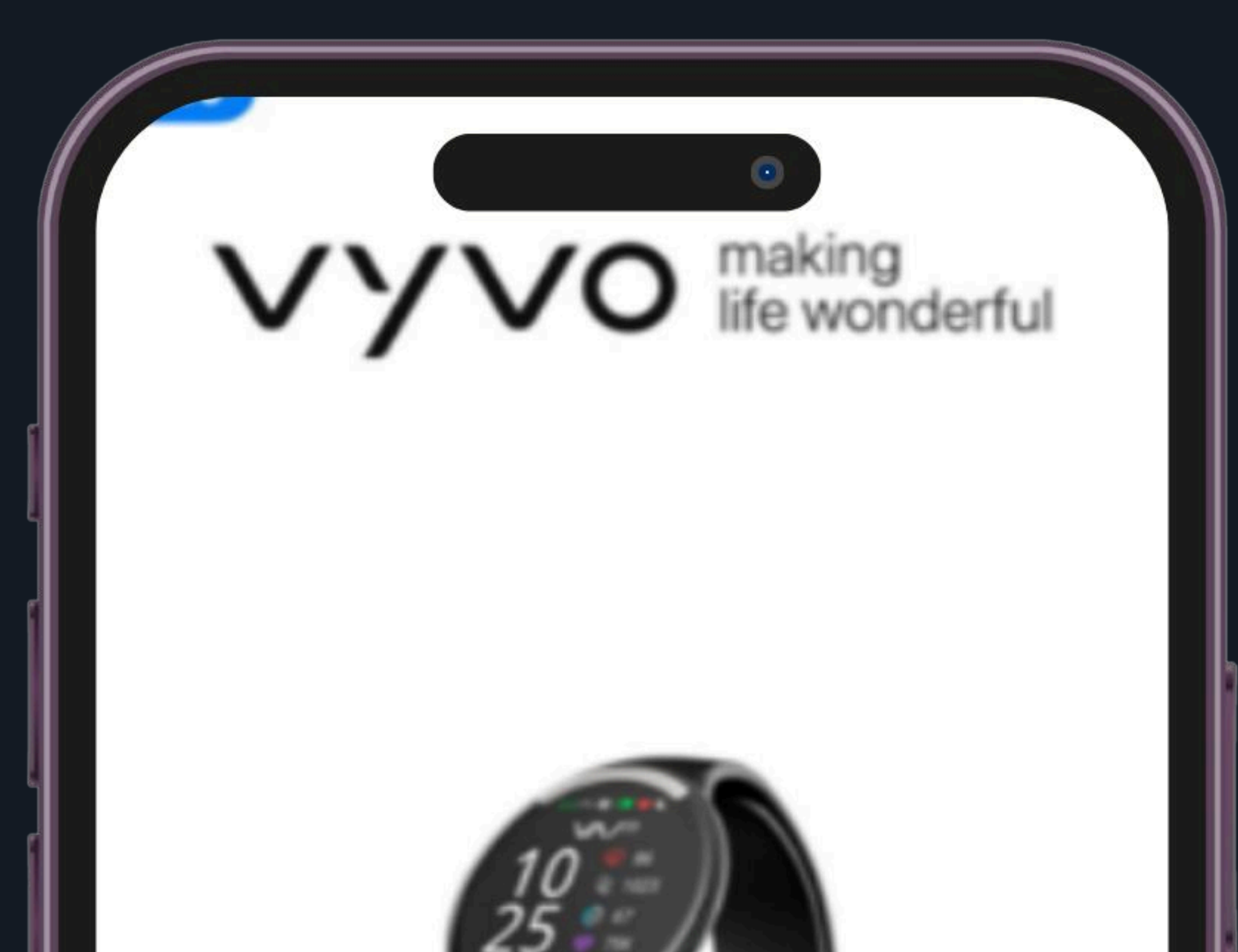

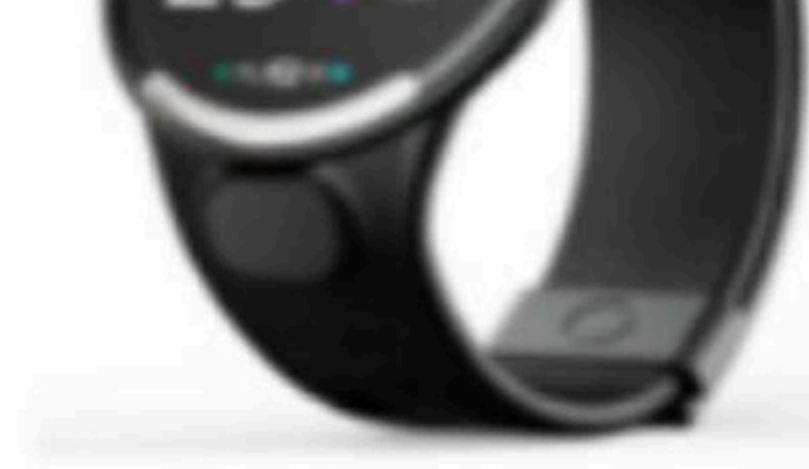

#### MODEL DETECTED Vyvo Biosense Watch

SERIAL NO. 048F00C9

WEARABLE ID 552

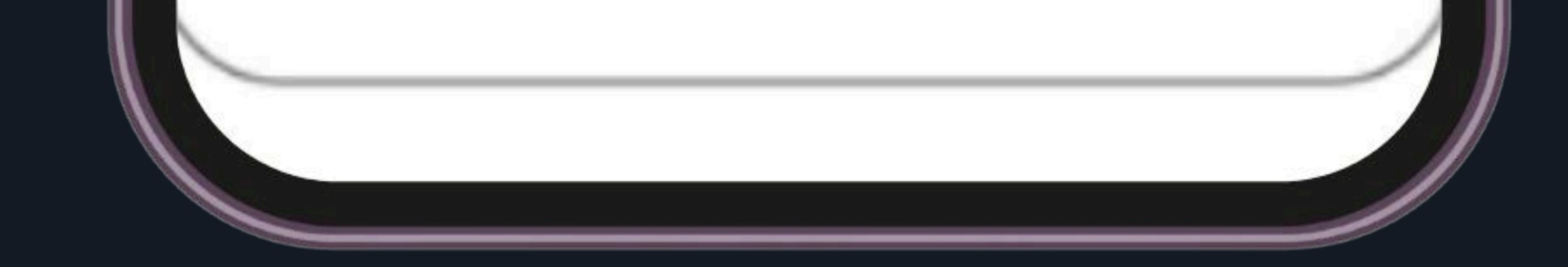

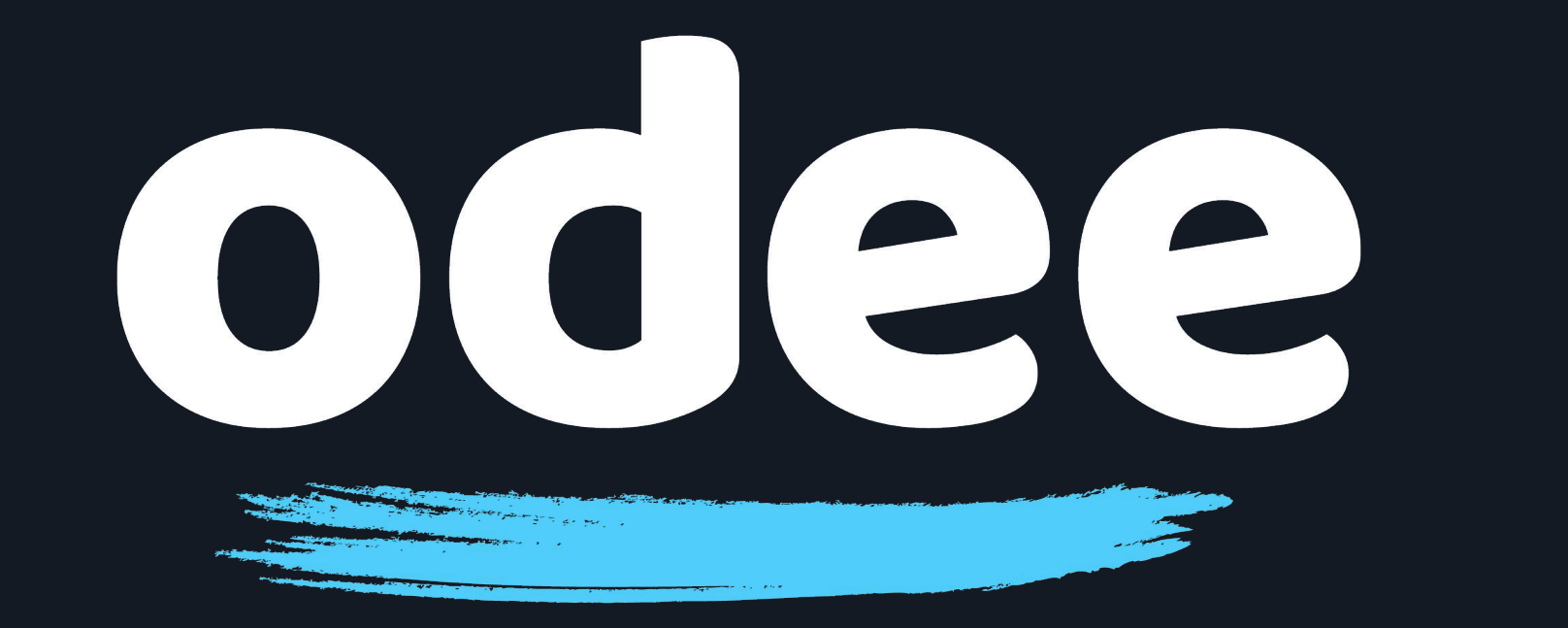

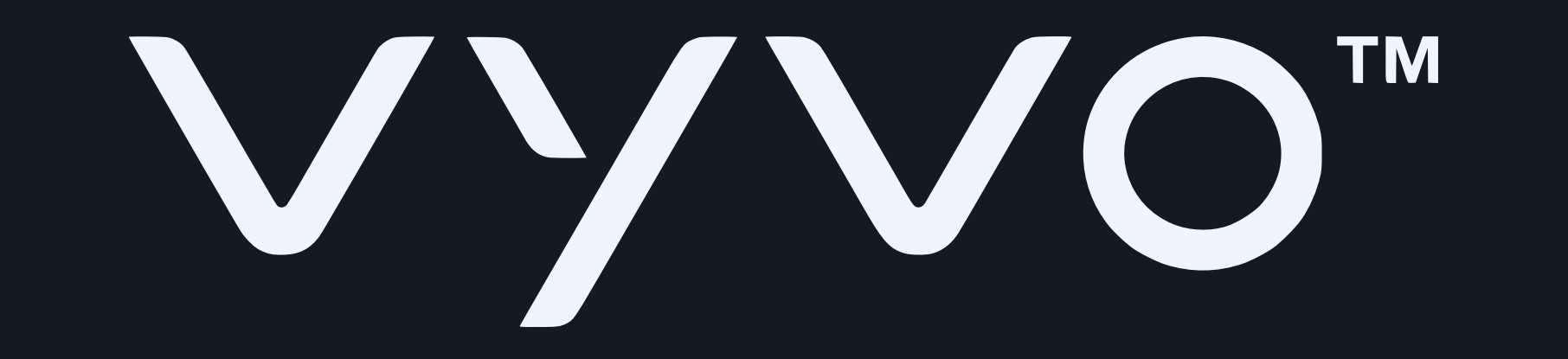

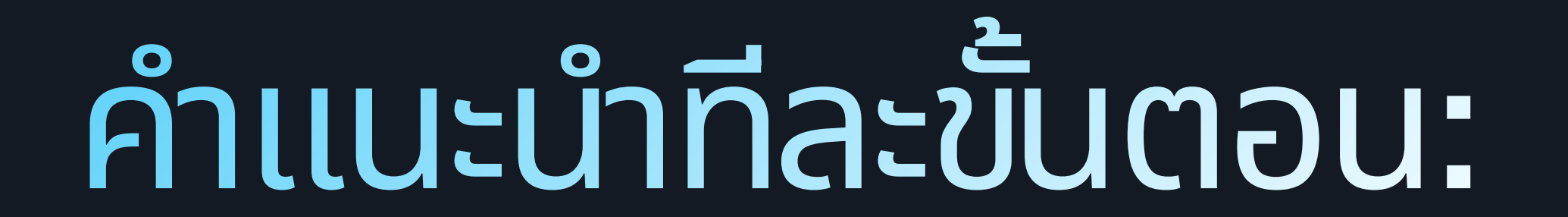

## 10. แตะ "ถัดไป" บนหน้าจอแอปเพื่อเริ่มการเพิ่มบัตรของคุณ

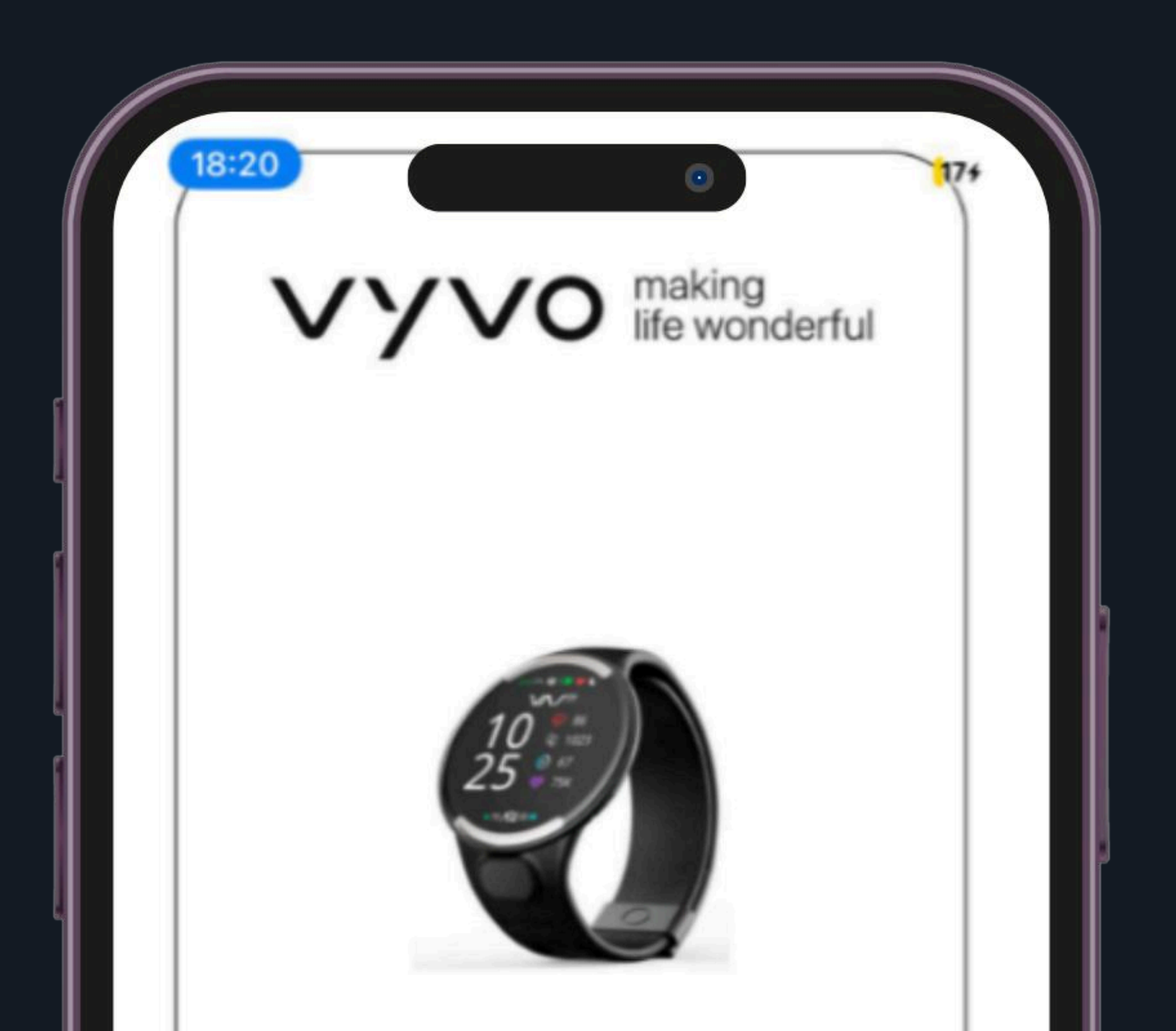

#### MODEL DETECTED Vyvo Biosense Watch

SERIAL NO. 048F00C9

WEARABLE ID 552

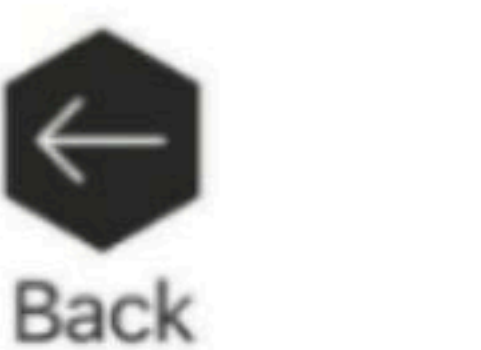

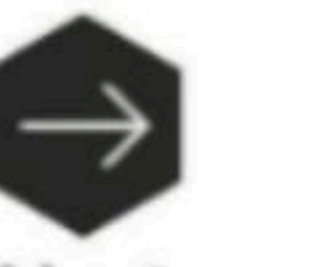

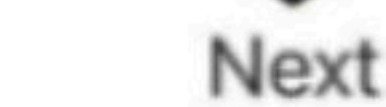

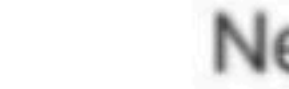

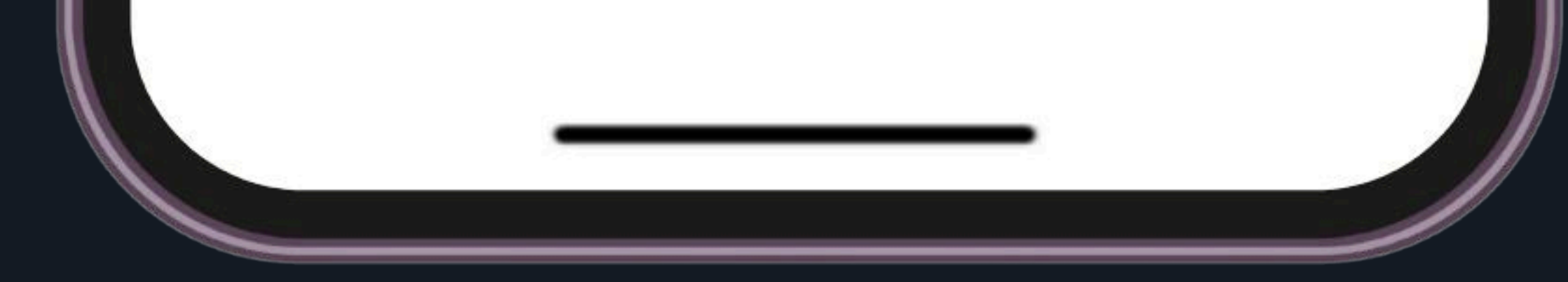

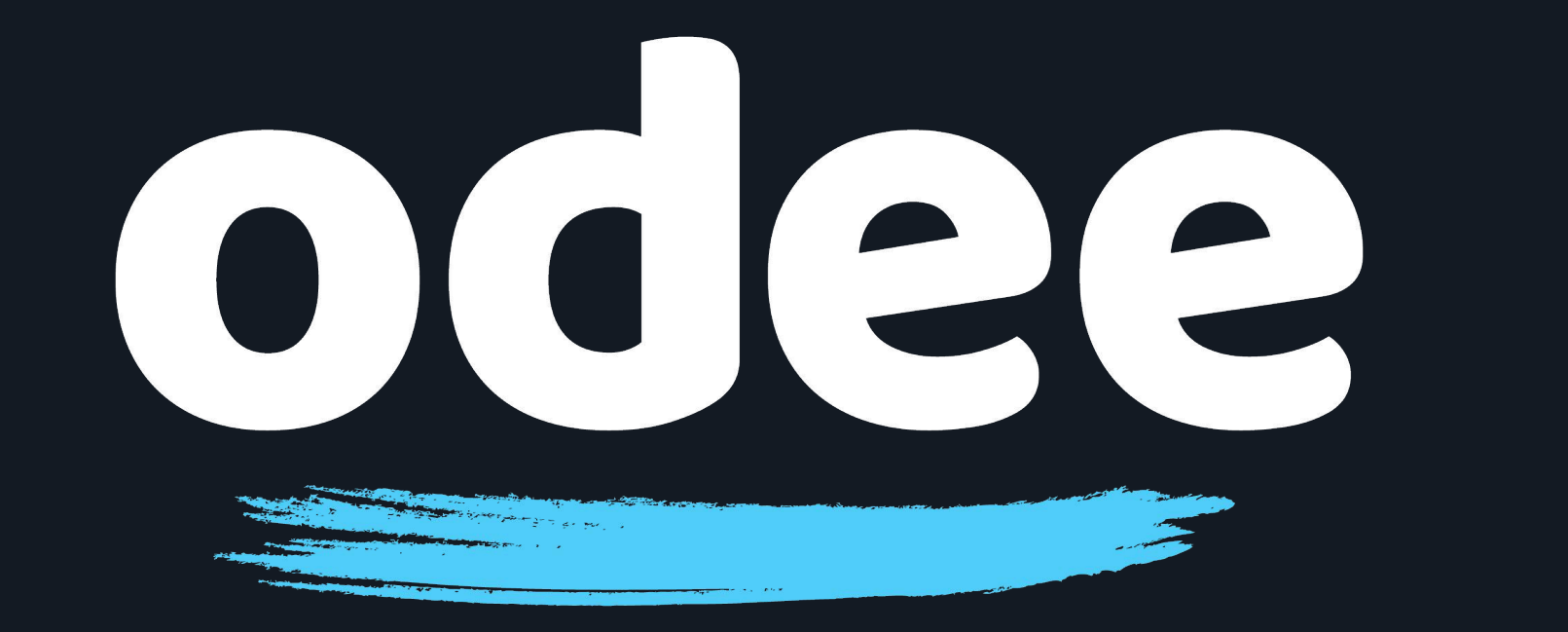

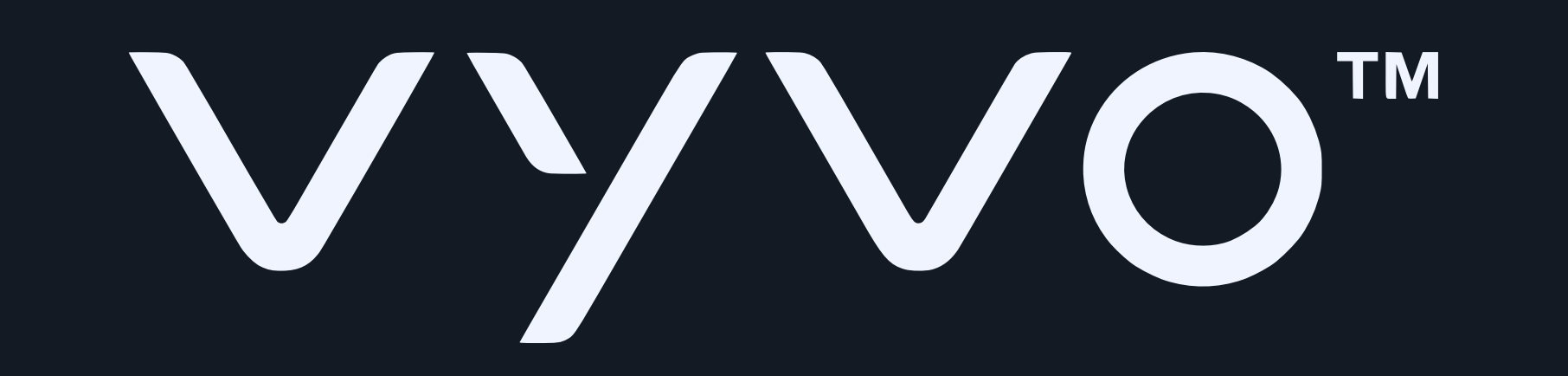

# คำแนะนำที่ละขั้นตอน:

# 11. เลือก "เพิ่มบัตรใหม่" (แตะที่ภาพบัตรที่มีเครื่องหมาย +)

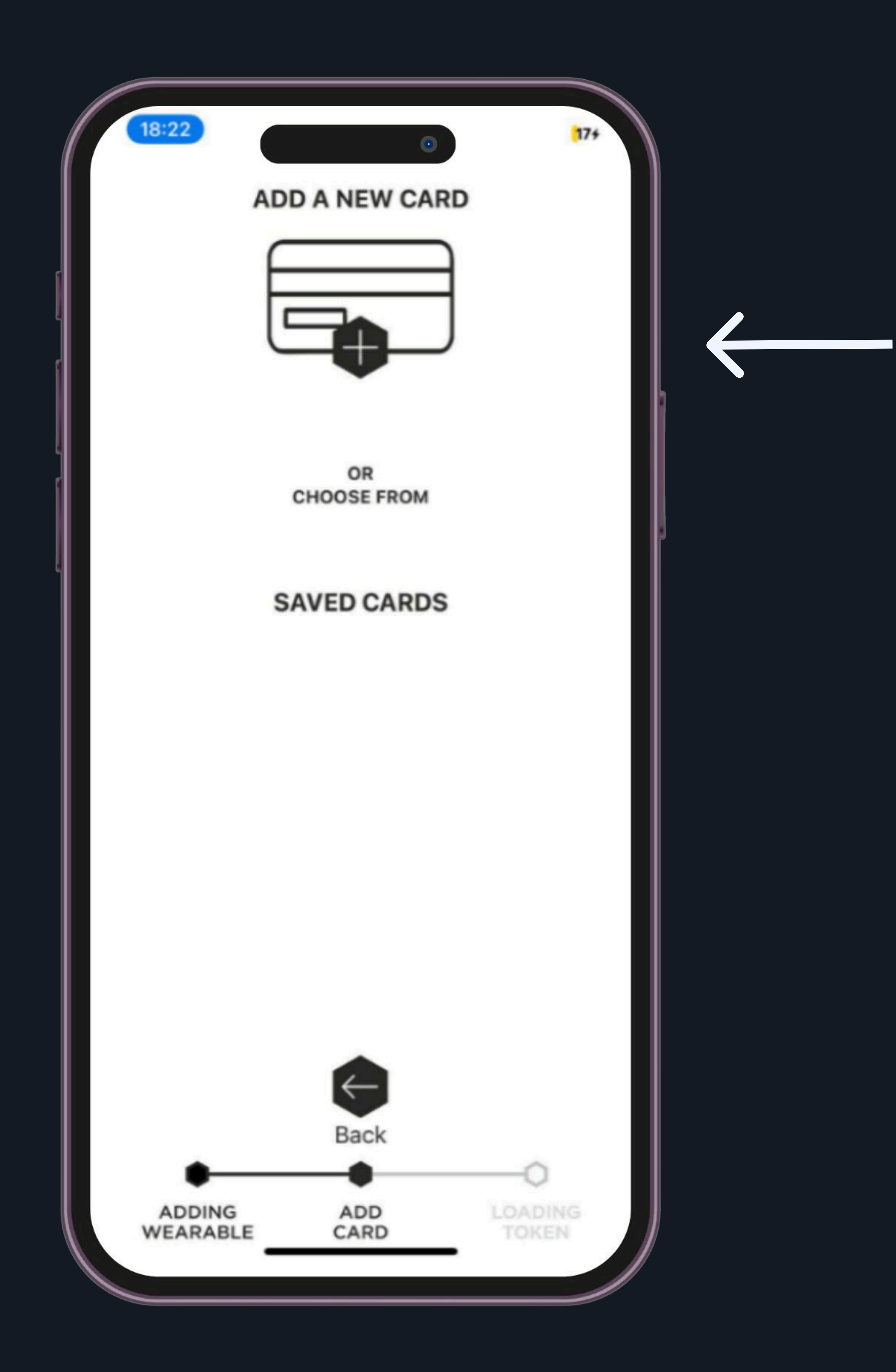

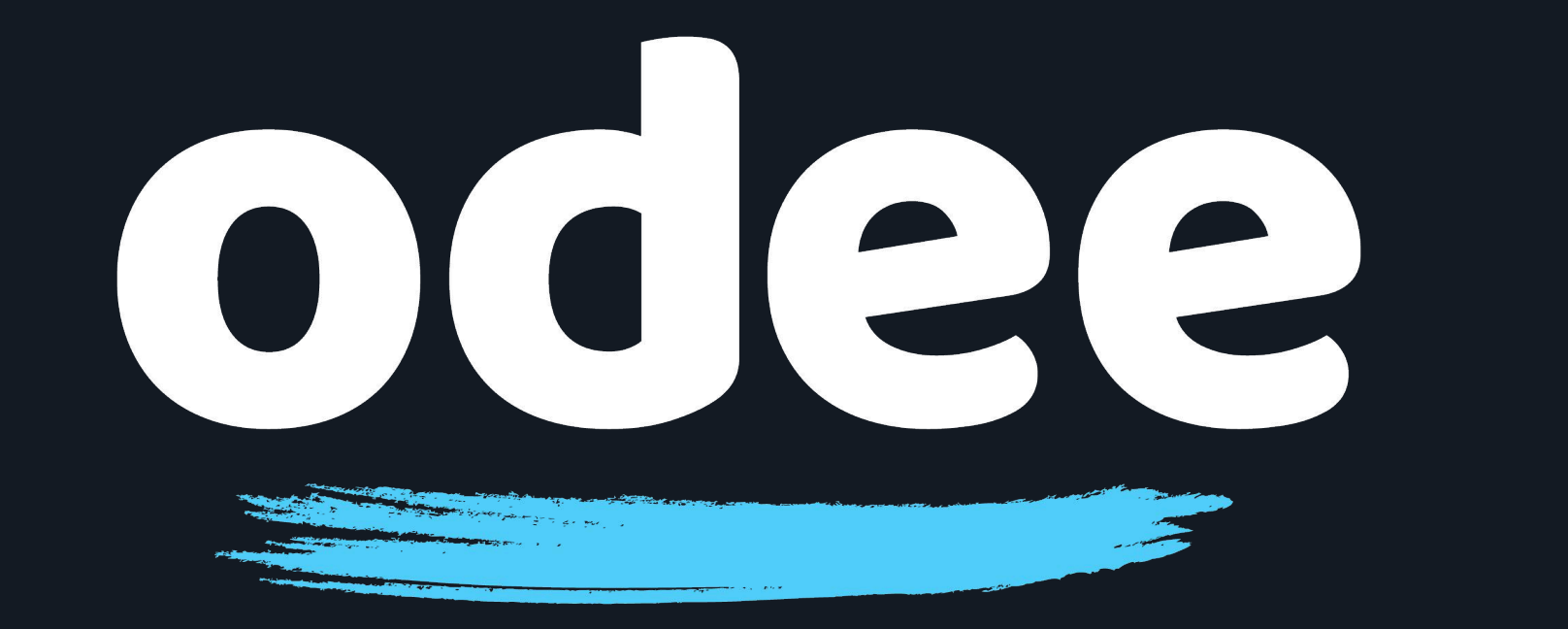

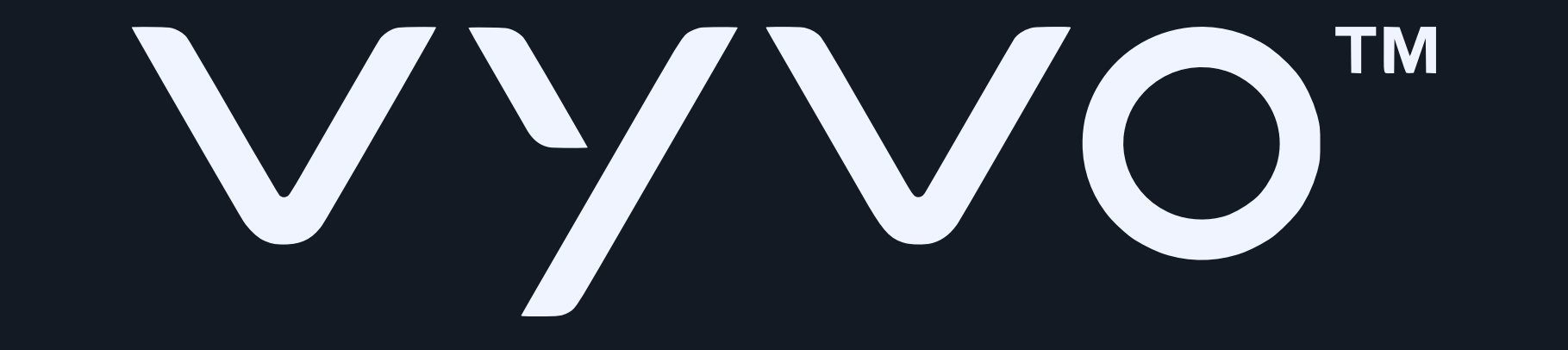

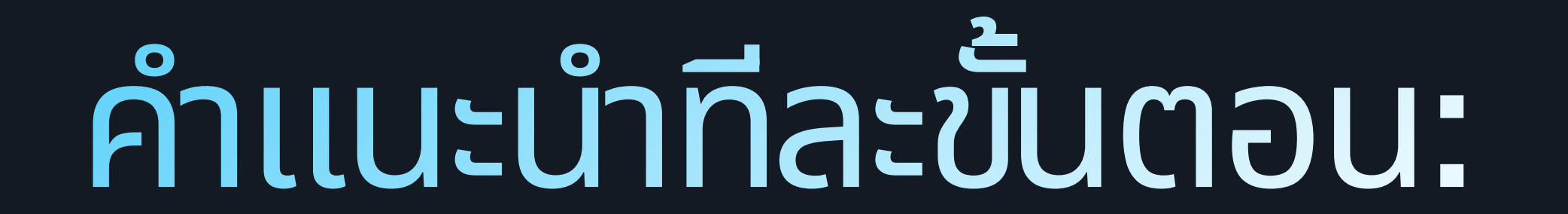

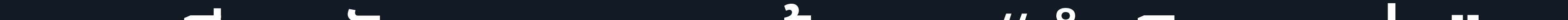

## 12. กรอกรายละเอียดบัตรของคุณแล้วแตะ "ดำเนินการต่อ"

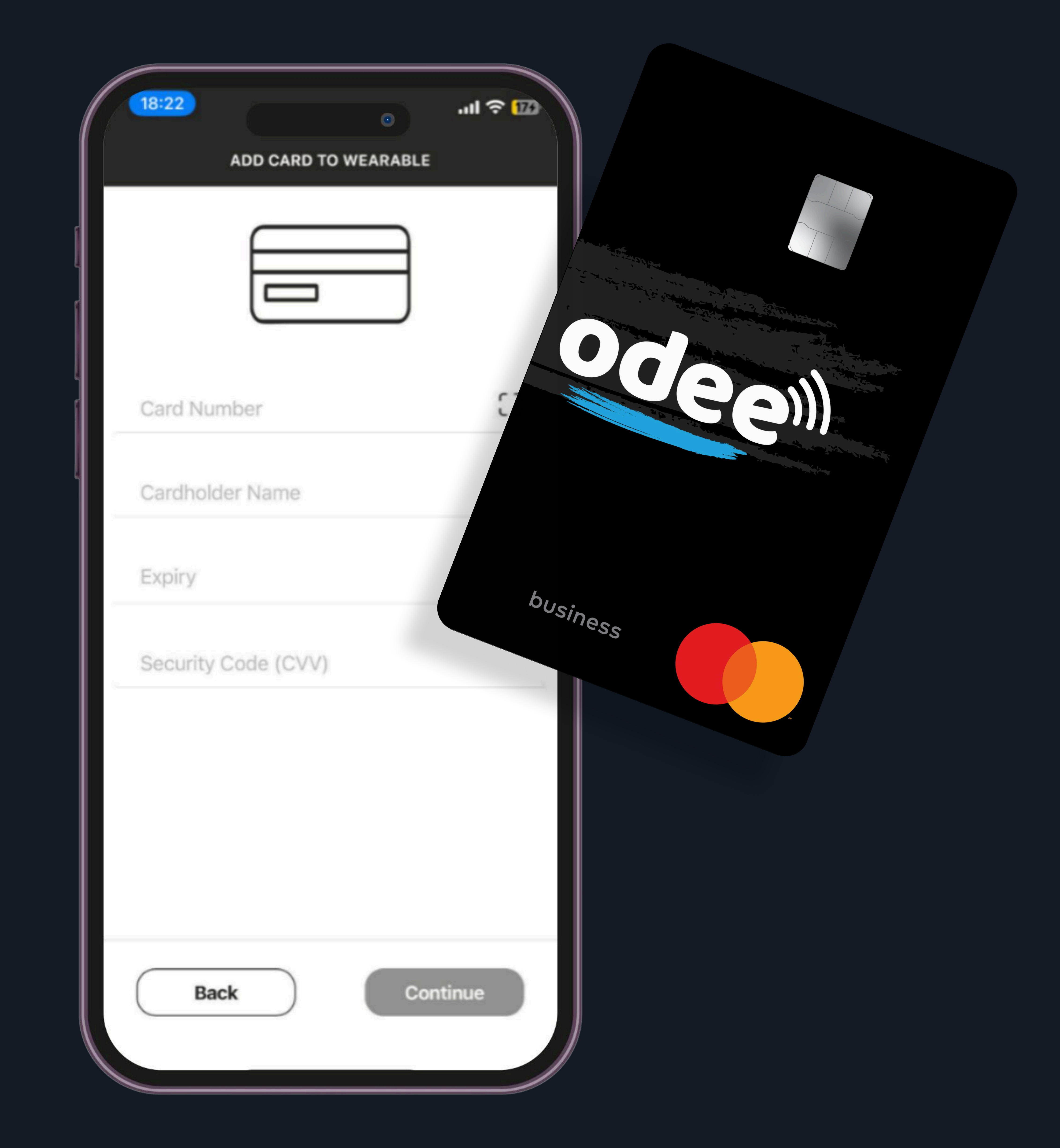

## <mark>โปรดทราบ:</mark> –ในการดำเนินการขั้นตอนนี้ คุณต้องเปิดใช้งานบัตร Odee ของคุณเรียบร้อยแล้ว (ไม่ว่าจะเป็นบัตรตัวจริงหรือบัตรดิจิตอล) ผ่านทางเว็บไซต์ Odee.com -ชิป VyvoPay ที่ฝังอยู่ในสายสามารถเชื่อมต่อได้เฉพาะกับบัตร OdeePay เท่านั้น

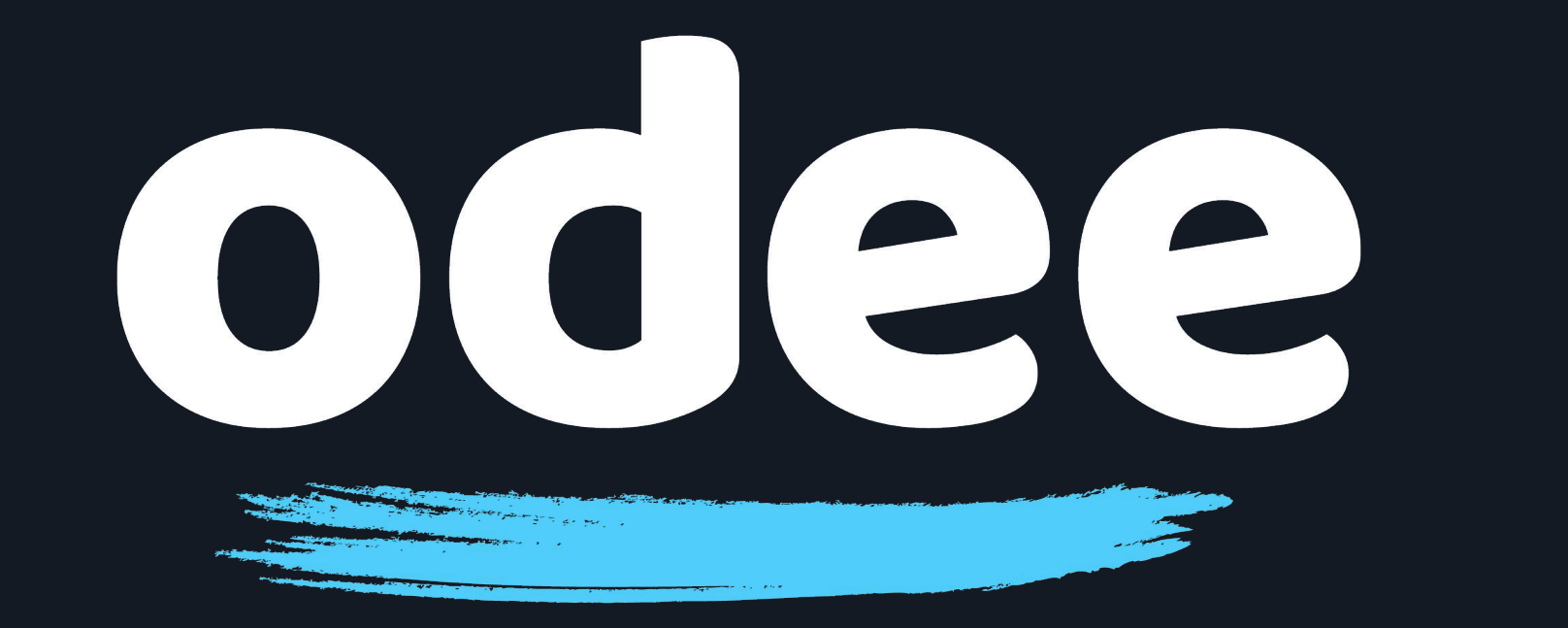

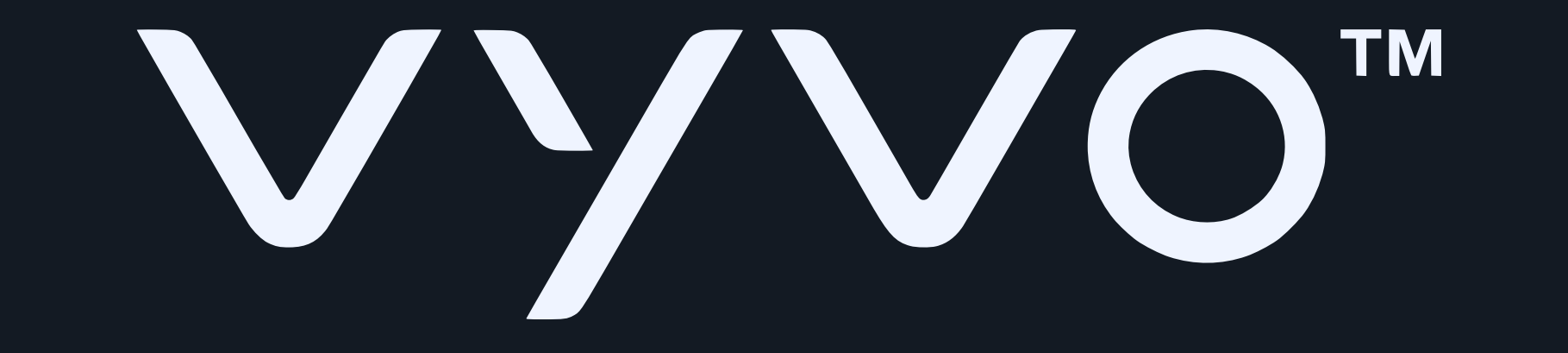

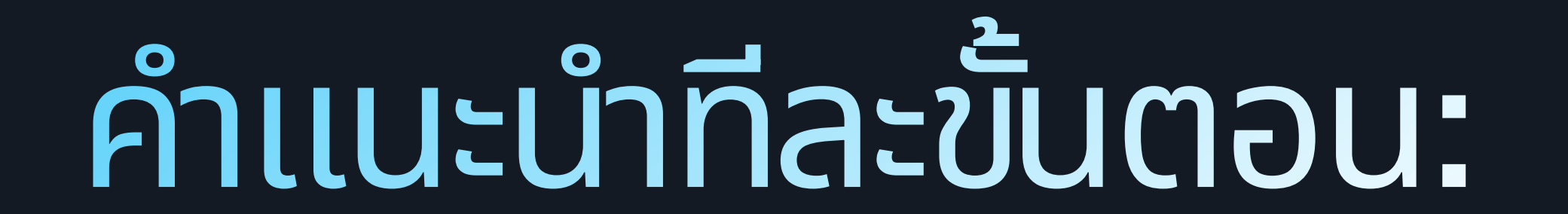

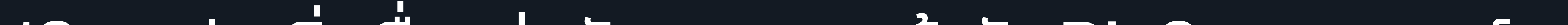

13. แอปจะเริ่มเชื่อมต่อบัตรของคุณเข้ากับ BioSense วอทช์ ตามที่แสดงในแอป ขั้นตอนนี้อาจใช้เวลาสูงสุดประมาณหนึ่งนาที ตราบใดที่ไฟ LED บนแท่นชาร์จยังคงสว่าง แสดงว่ากระบวนการกำลังดำเนินอยู่

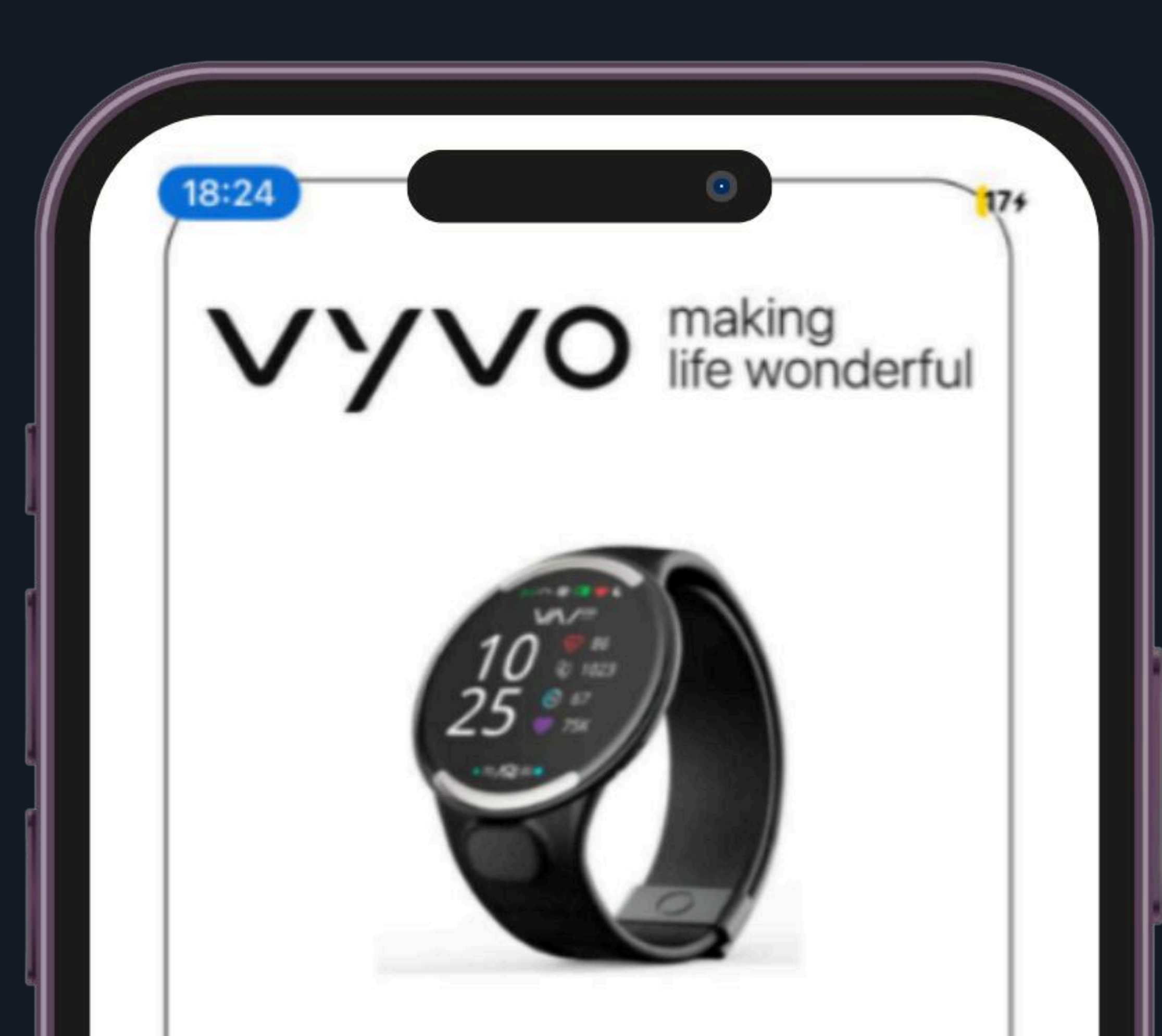

#### ADDING CARD... Please Wait!

Do not move your wearable. This might take upto a minute.

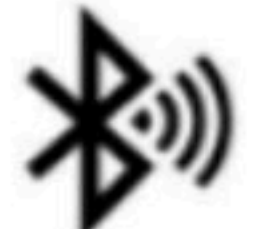

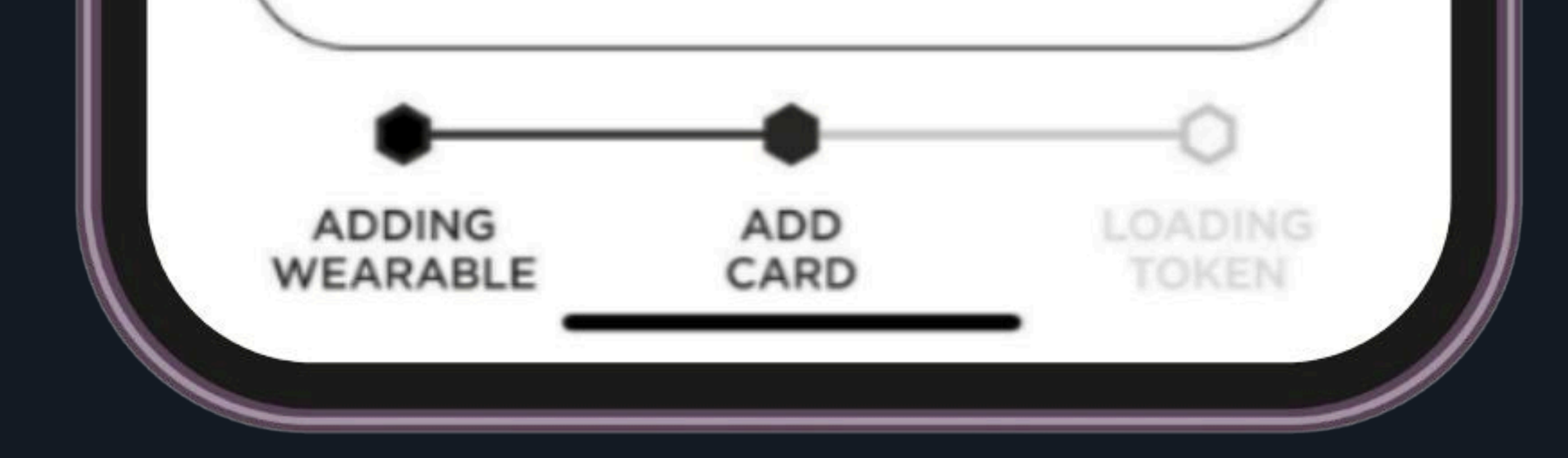

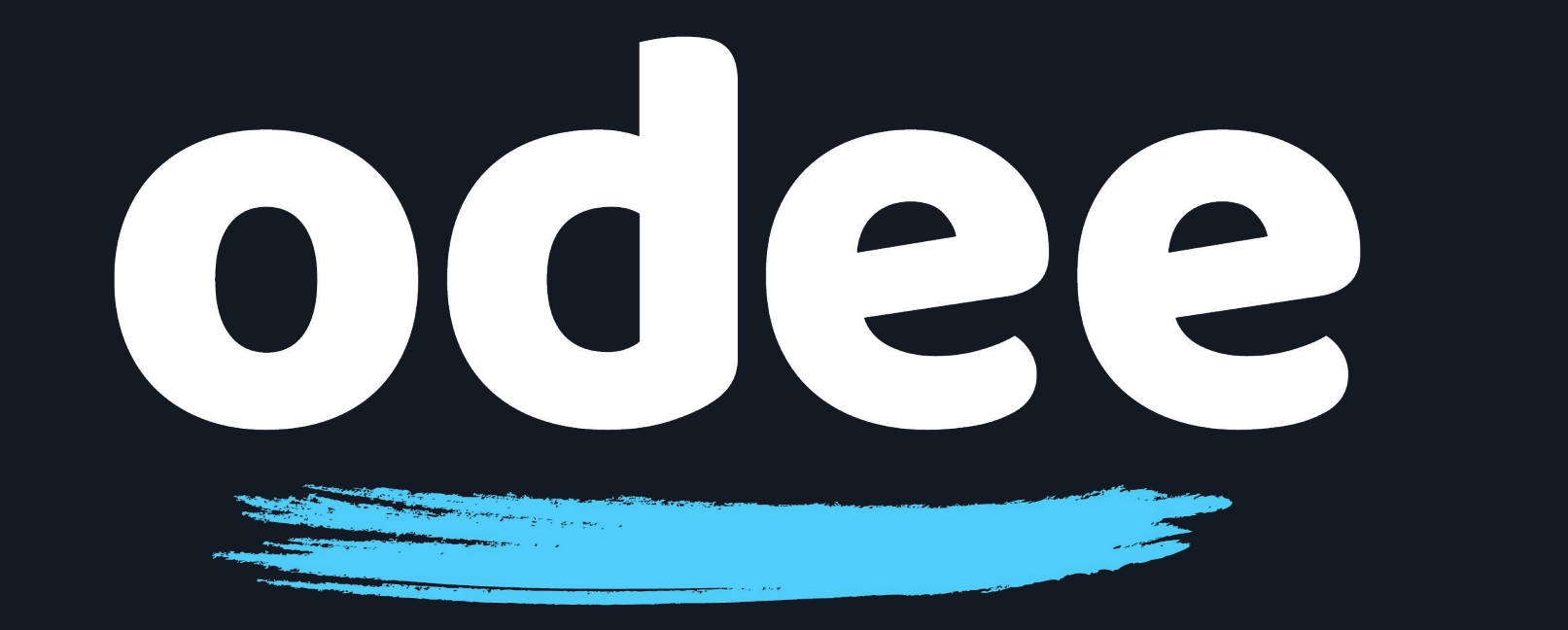

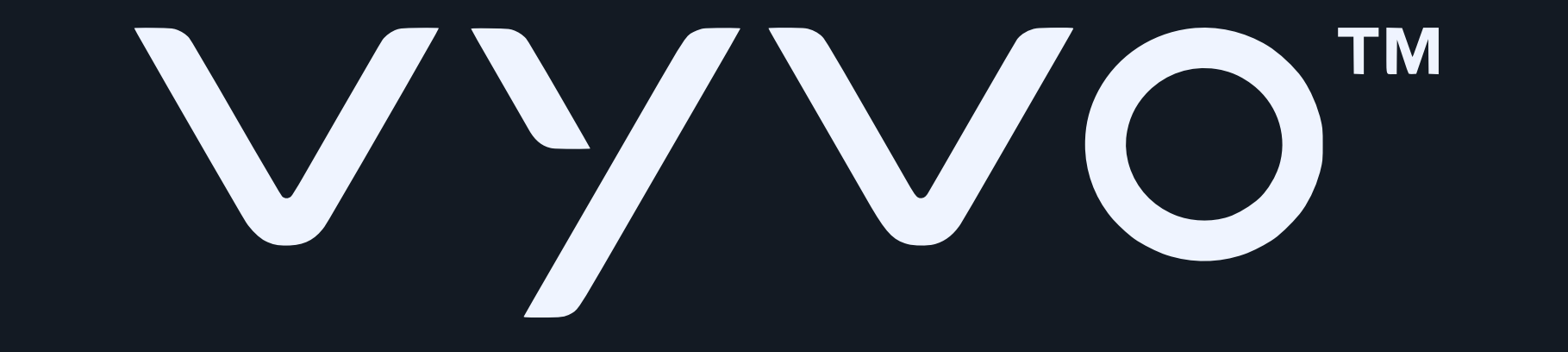

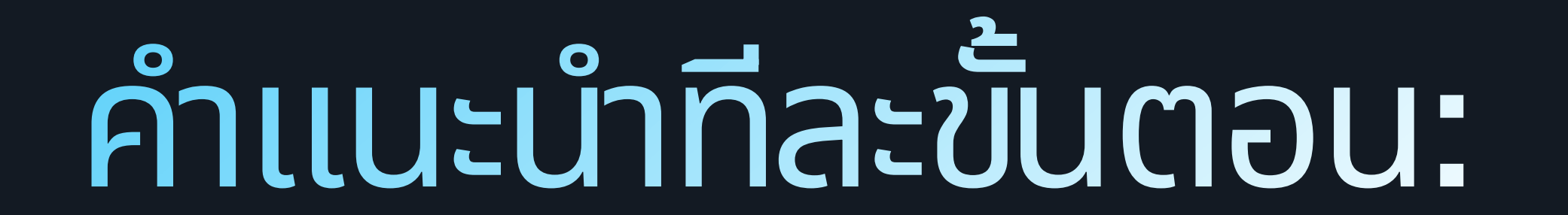

### 14. ก่อนที่การเชื่อมต่อจะเสร็จสมบูรณ์ คุณจะถูกขอให้ตรวจสอบ <u>ิ และยอมรับข้อกำหนดและเงื่อนไขของบริการ เลื่อนอ่านข้อกำหนดและ</u> เงื่อนไขทั้งหมด แล้วจึงแตะ "ยอมรับ"

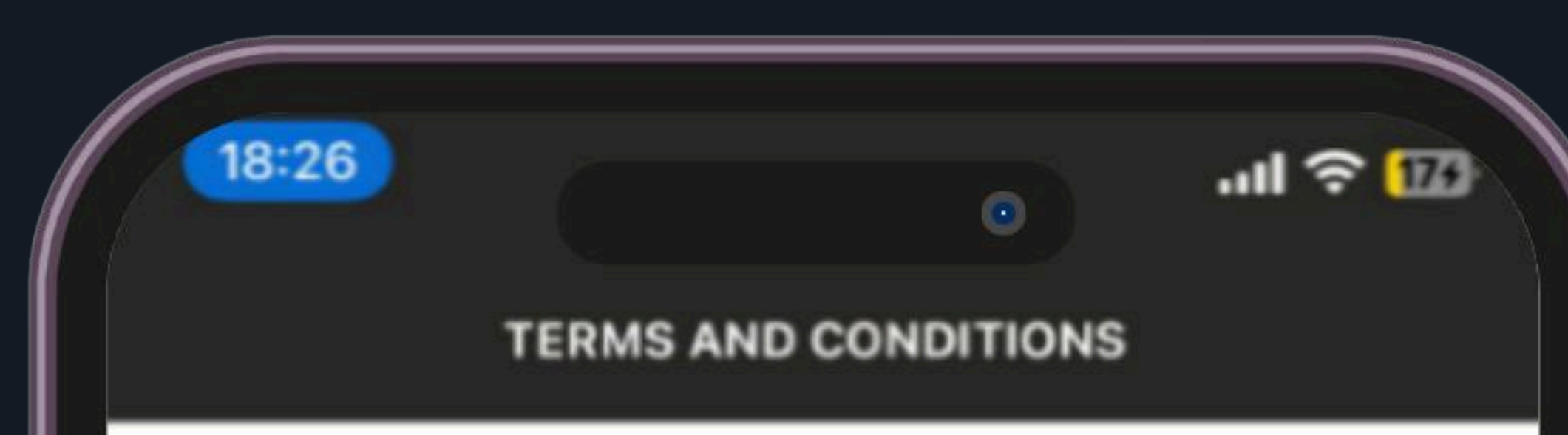

Terms And Conditions PART 1: Introduction Introduction 1.1 These Terms and Conditions (including all agreements and policies referenced in these Terms and Conditions or otherwise applicable to the use of specific features of the MatchMove® Wallet and related services which are required to be agreed to and accepted before the use of such specific features) set out in the general terms and conditions will apply to the Cards, and related services that we may agree to provide to you from time to time. 1.2 If you are under 18 years of age, you should seek parental consent and can use MatchMove® Wallet, the Cards, and related services only in conjunction with and under the supervision or consent of a parent or guardian. By registering for and/or using MatchMove® Wallet, the Cards, and related services in any way, you certify that you have understood these terms and that you are either at least 18 years old or have obtained parental consent for use of MatchMove® Wallet, the Cards, and related services. 1.3 By completing the sign-up process, you are deemed to have expressly read. understood and accepted each and

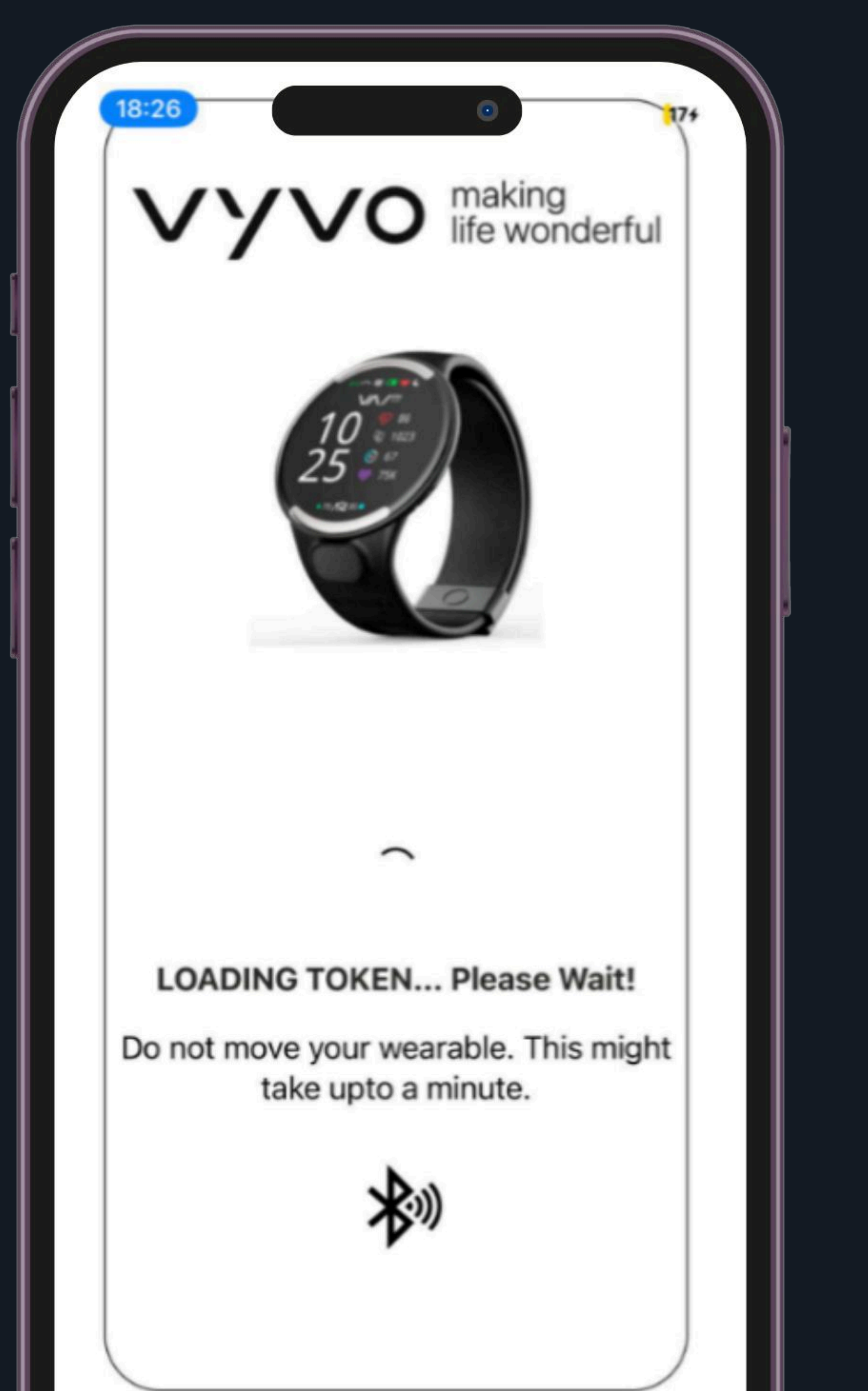

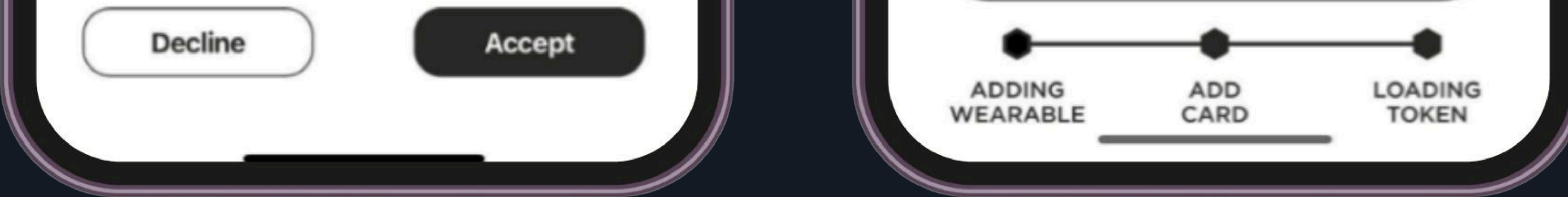

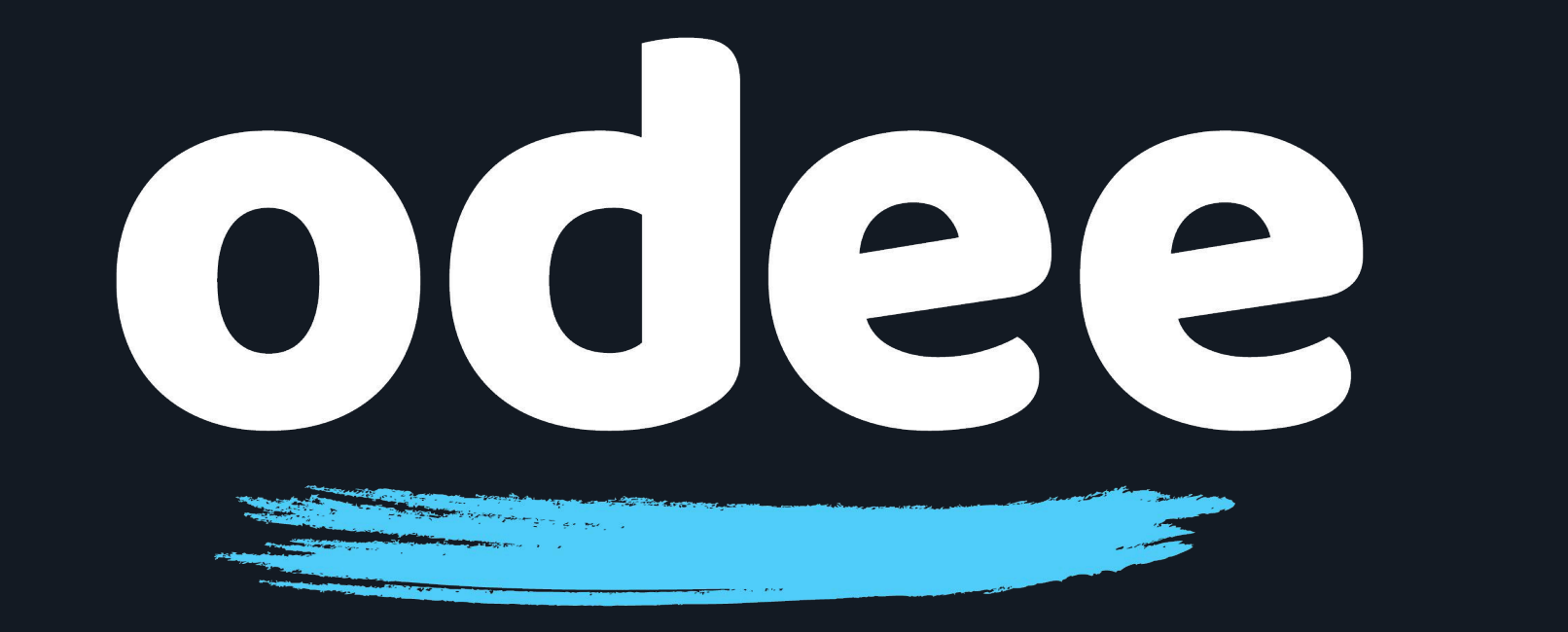

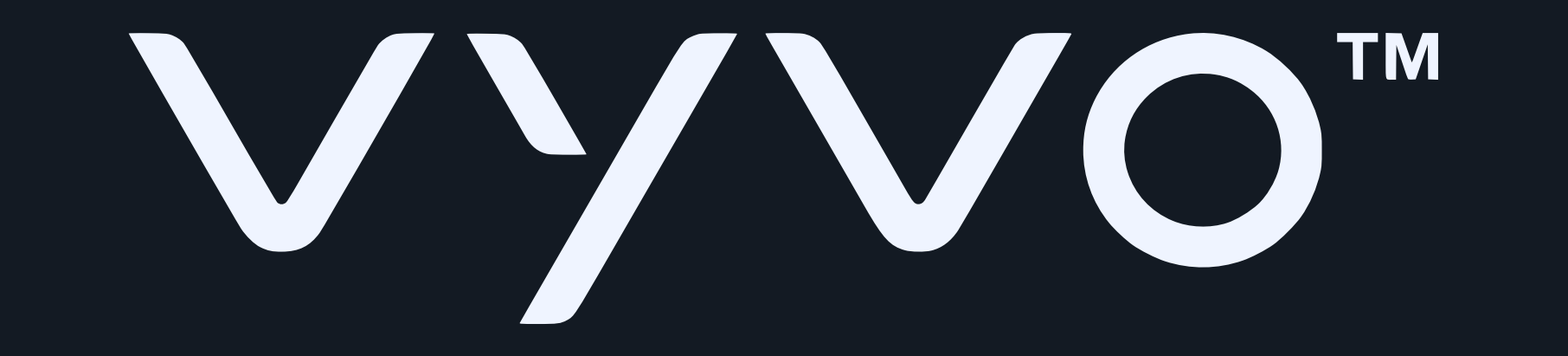

# คำแนะนำที่สะขั้นตอน:

# **15.** เพื่อให้การเชื่อมต่อเสร็จสมบูรณ์ คุณต้องยืนยันตัวตนของคุณ ผ่านรหัสผ่านแบบใช้ครั้งเดียว

18:27 .ul 🗢 🖽 • ADDITIONAL VERIFICATION

Your Bank would like to verify your identity before you can activate and pay with your wearable

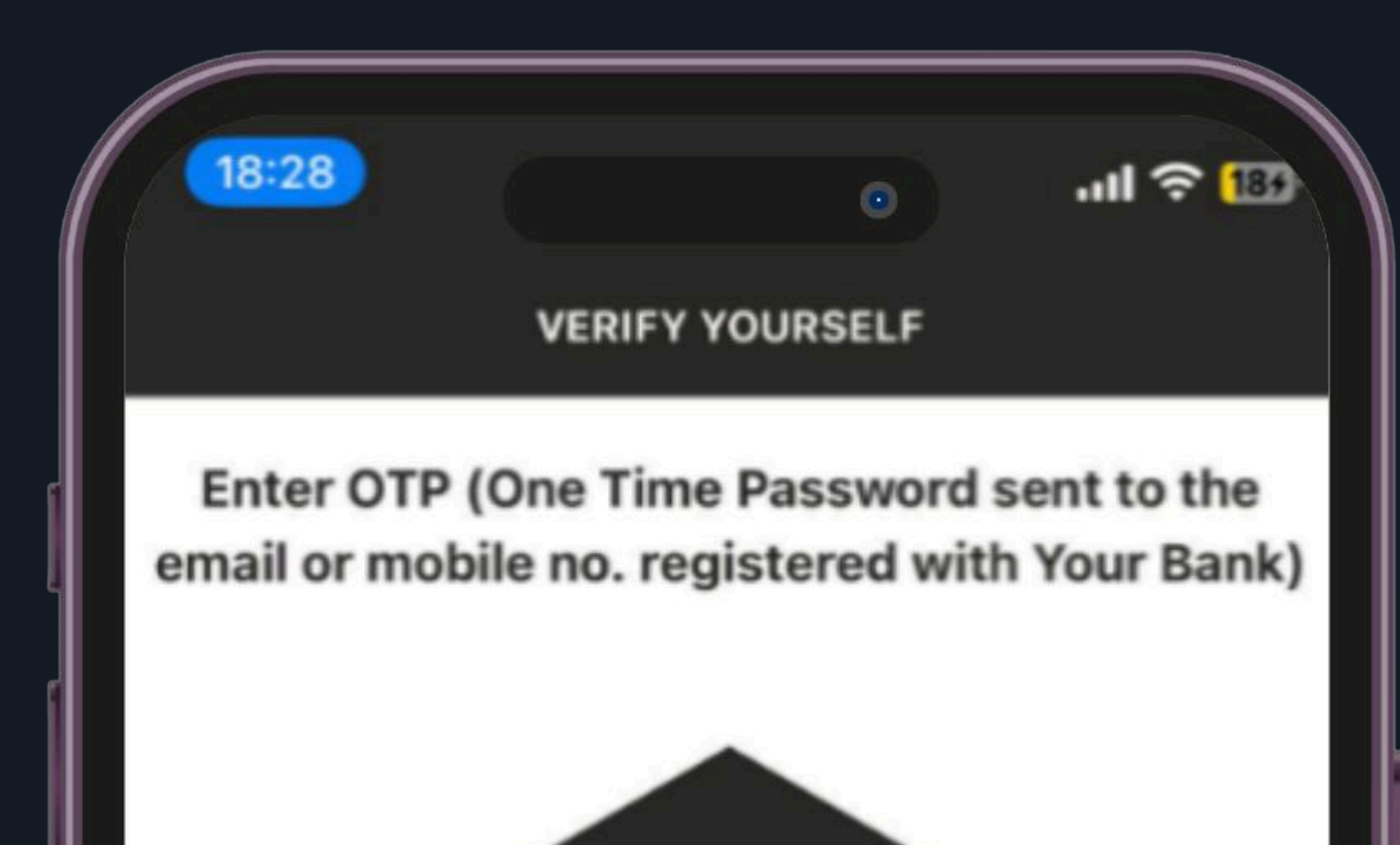

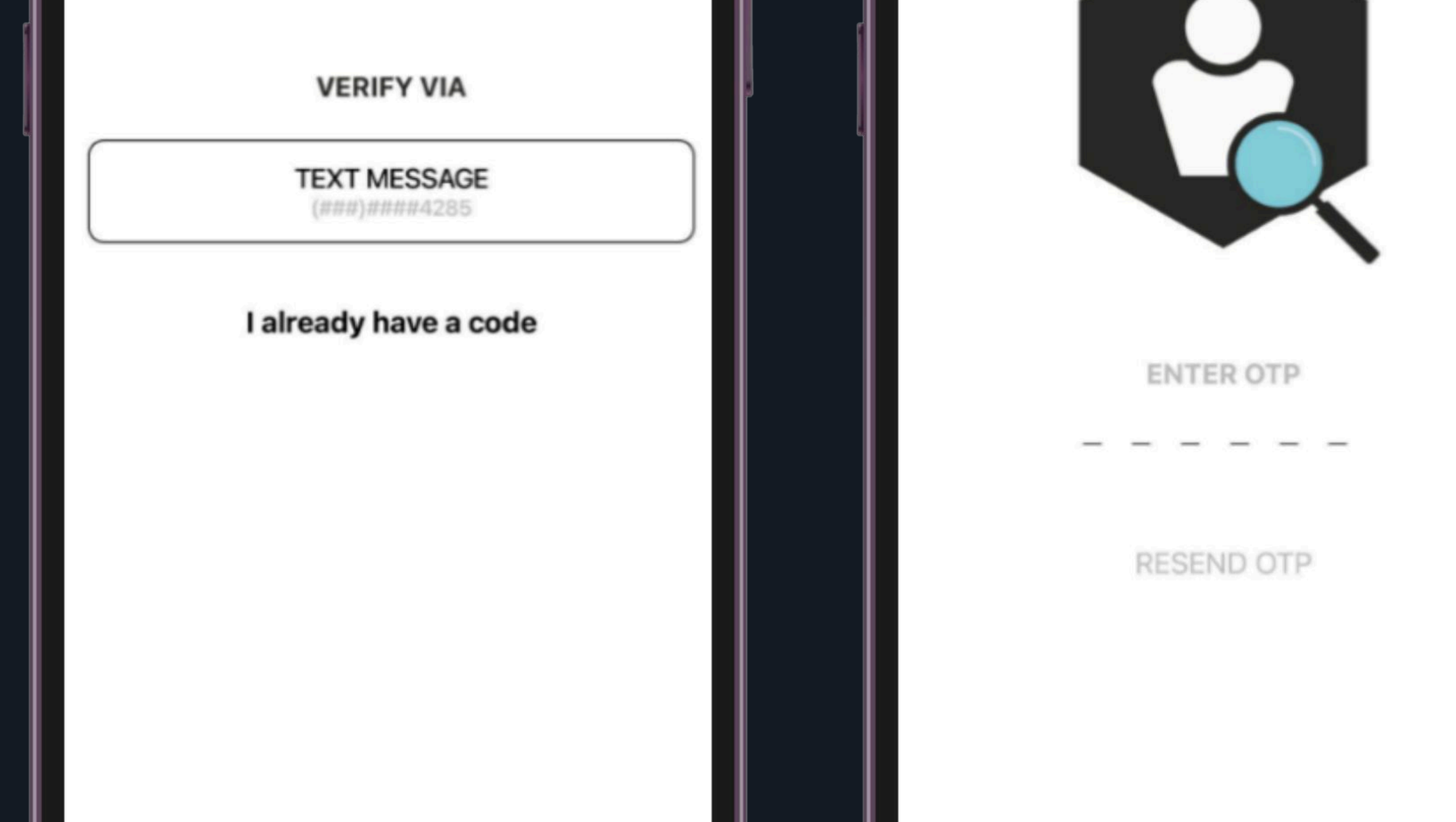

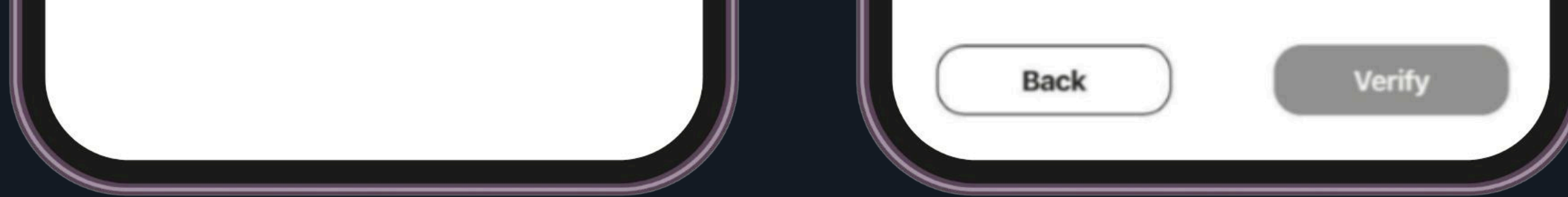

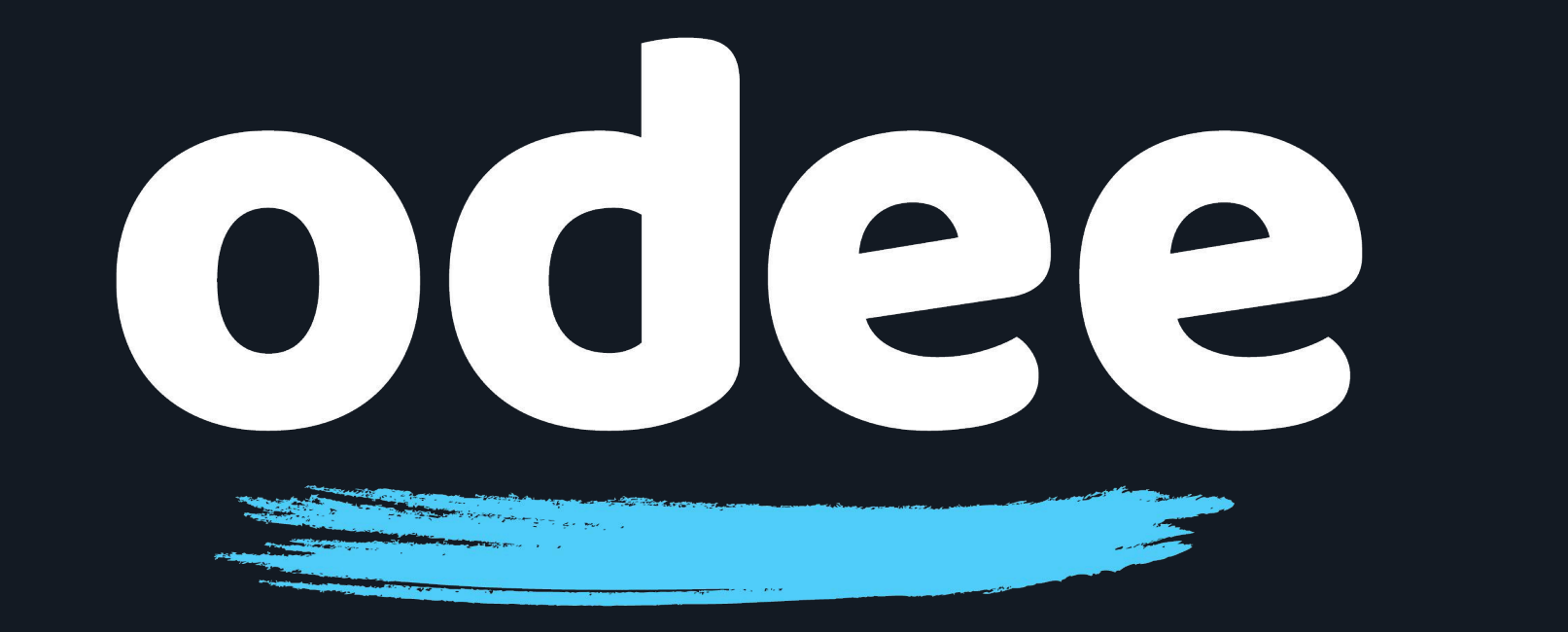

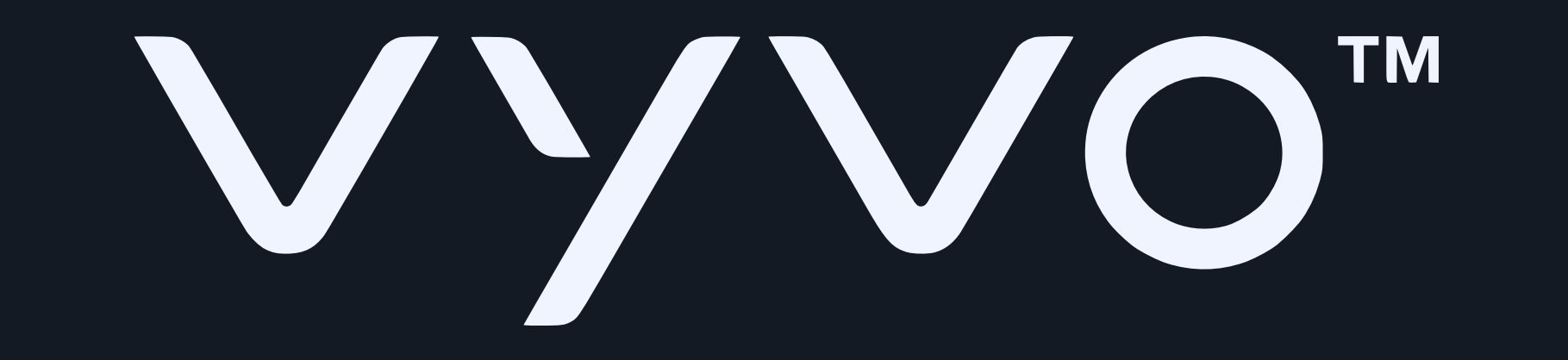

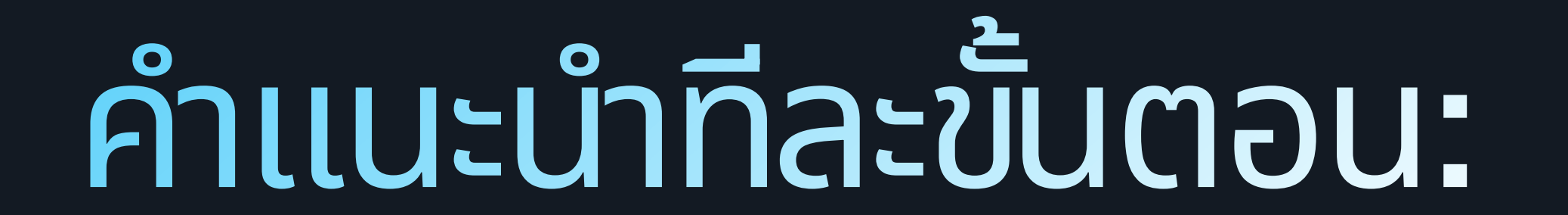

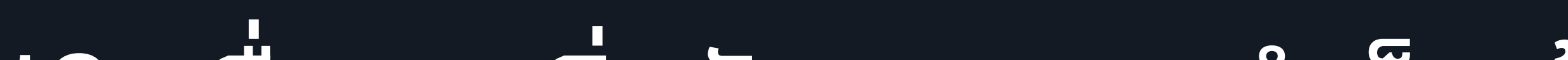

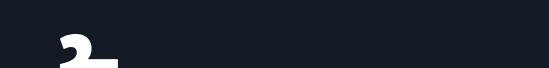

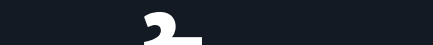

# 16.. เมื่อคุณเพิ่มบัตรของคุณสำเร็จแล้ว คุณจะเห็นข้อความ "ขอแสดงความยินดี" ปรากฏบนหน้าจอแอป Tappy

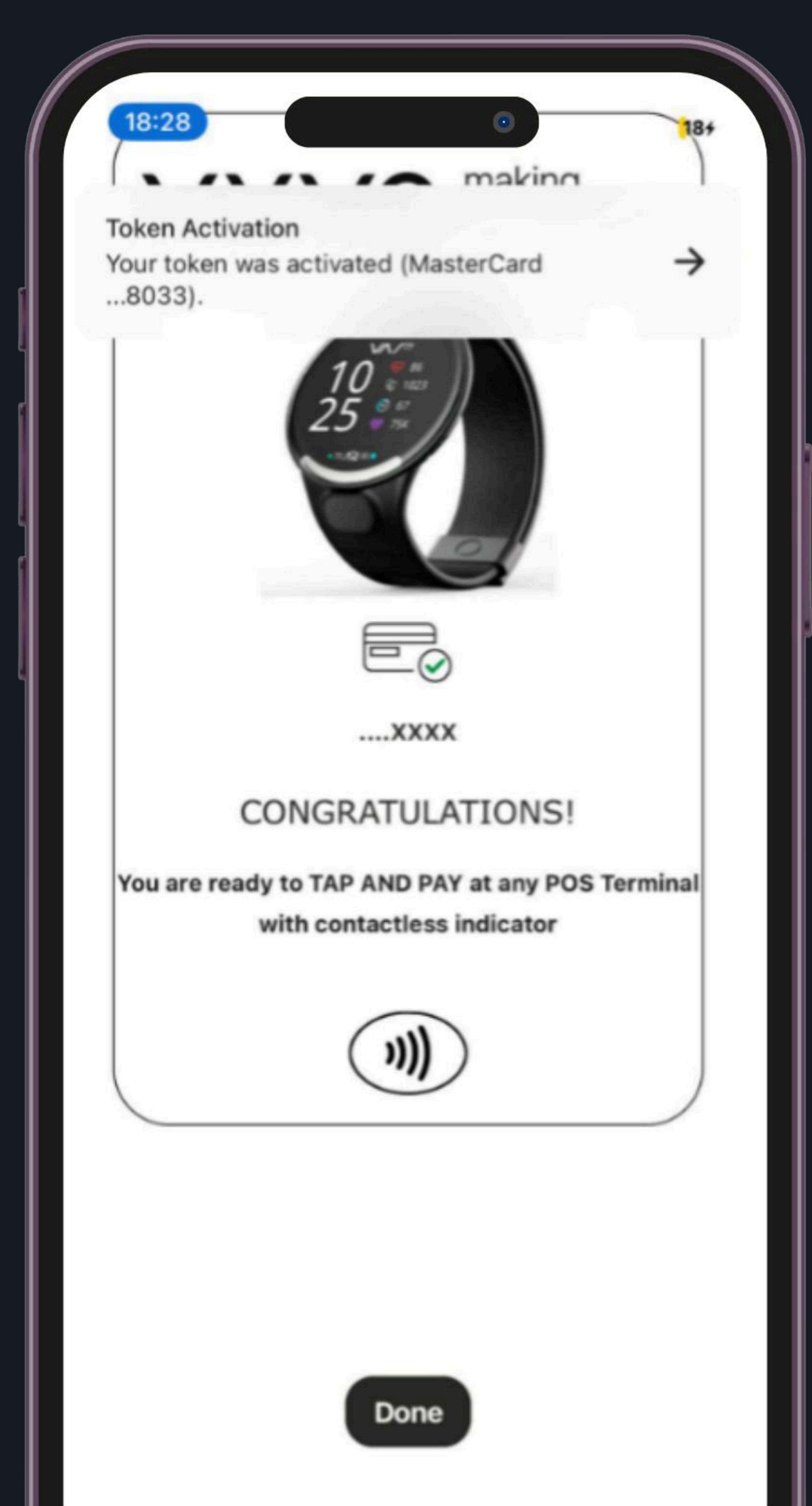

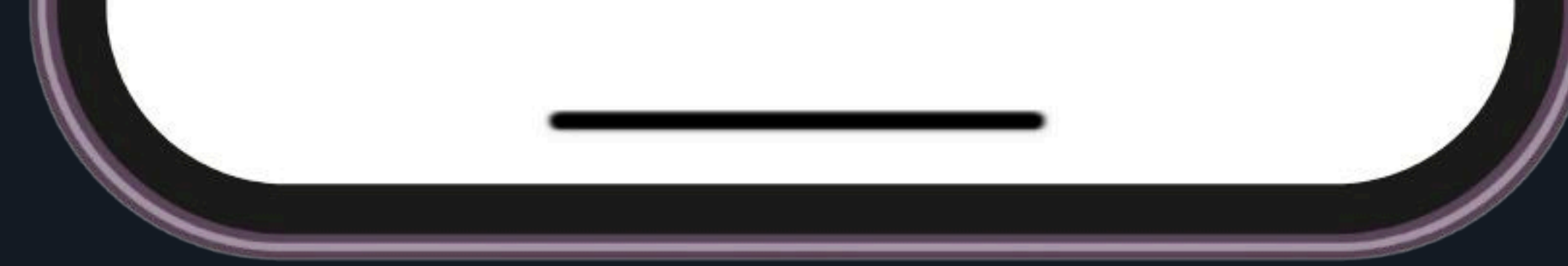

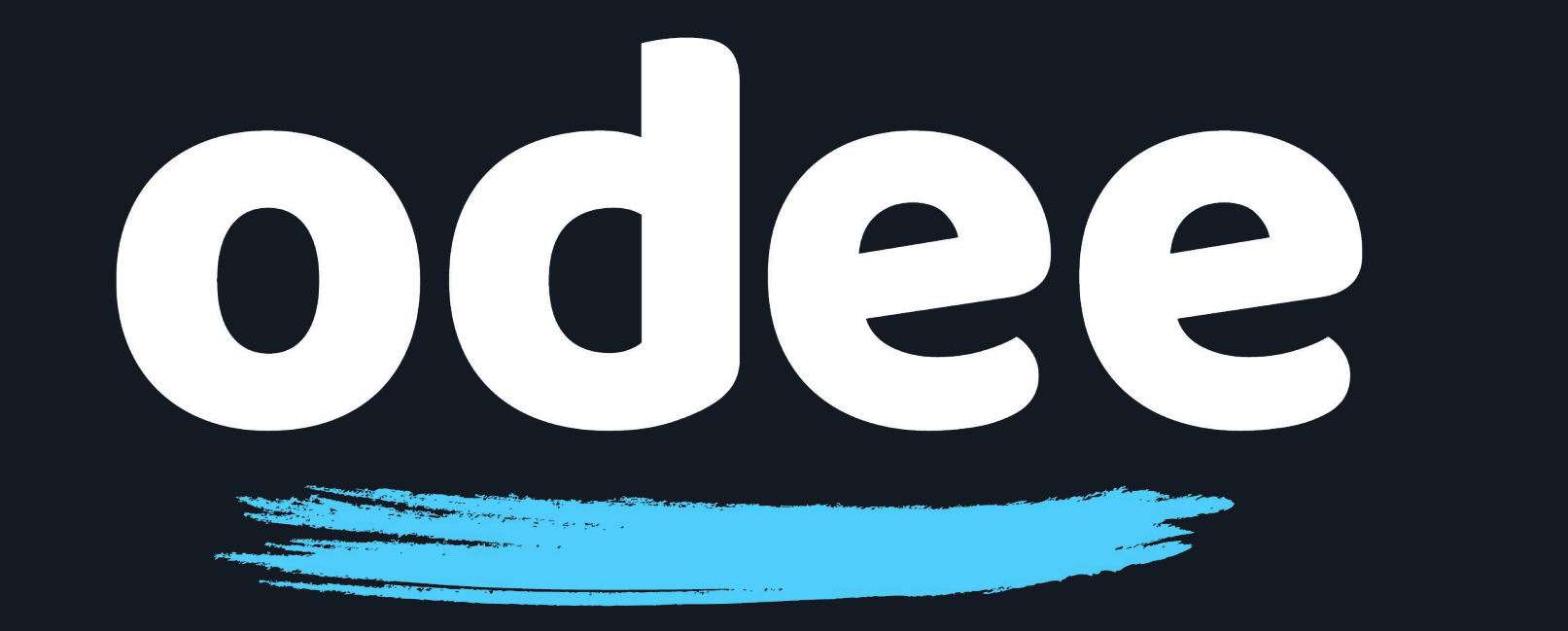

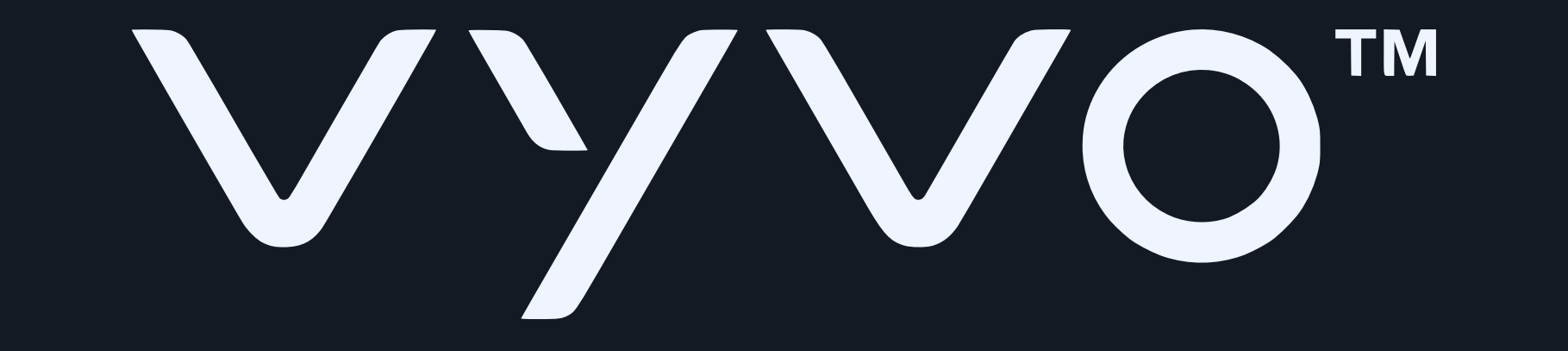

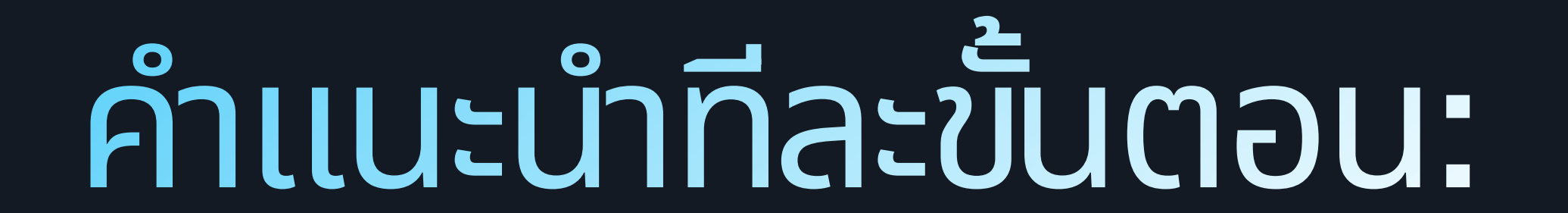

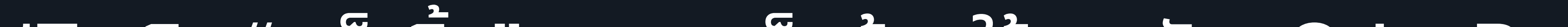

### 17. คลิก "เสร็จสิ้น" และคุณก็พร้อมใช้งานบัตร OdeePay ของคุณแล้ว

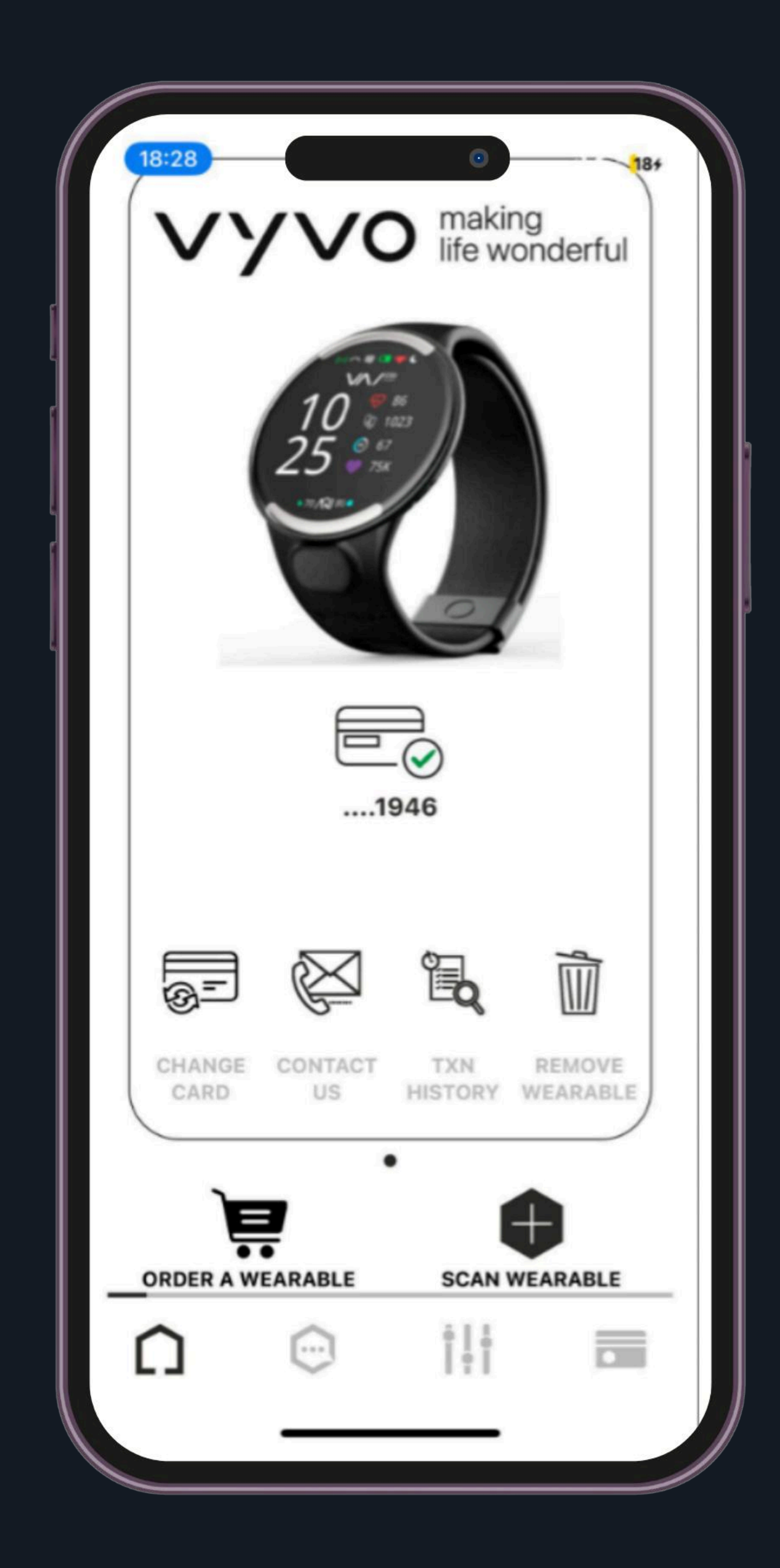

## โปรดทราบ: แอป Tappy Pay ควรใช้ในการจัดการบัตร Odee ของคุณ สำหรับ BioSense วอทช์ เท่านั้น

สำหรับการใช้งานแอป Tappy Pay ในด้านอื่นๆ ที่ไม่ได้เกี่ยวข้องกับระบบ Odee การใช้งานเหล่านี้จะอยู่นอกเหนือความรับผิดของเรา